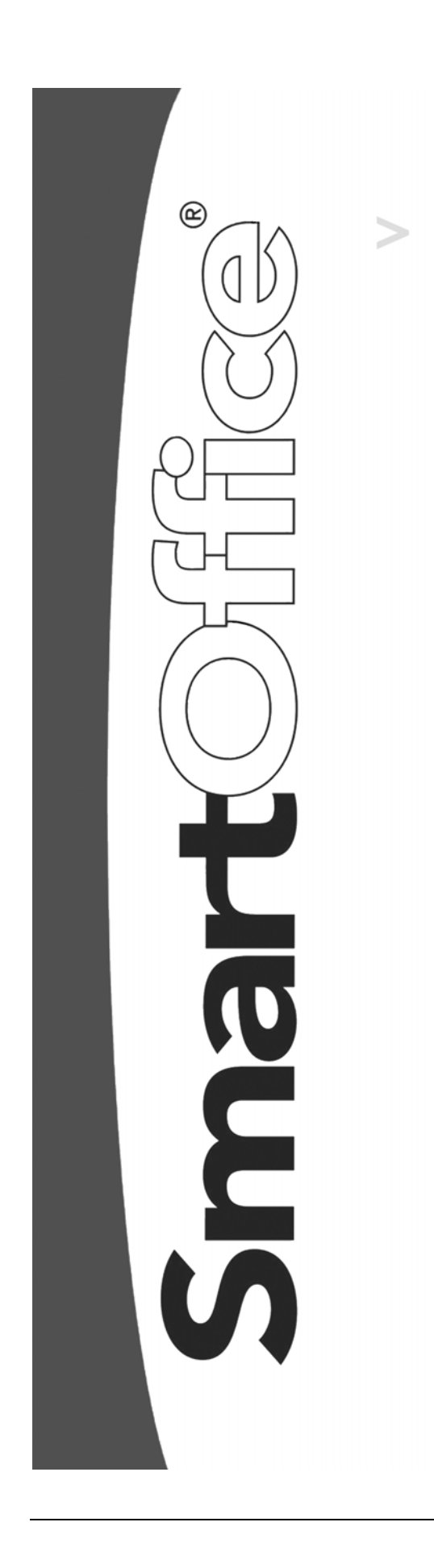

SmartOffice Mobile for Pocket PC User Guide Copyright 1998-2004, E-Z Data, Inc.

All Rights Reserved.

No part of this documentation may be copied, reproduced, or translated in any form without the prior written consent of E-Z Data, Inc.

All product names are trademarks of their respective manufacturers or organizations.

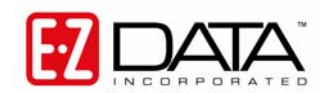

918 E. Green Street Pasadena, CA 91106 Web: <u>http://www.ez-data.com</u> Telephone: (626) 585-3505 Fax: (626) 440-9097 U.S. toll-free fax: (800) 779-3123 Revised: **7/29/2004** 

# **Table of Contents**

| Introduction                                           |
|--------------------------------------------------------|
| Installing SmartOffice Mobile for Pocket PC® 1         |
| Accessing SmartOffice Mobile on the Pocket PC® Device  |
| Running SmartOffice Mobile for the First Time          |
| Synchronization Options                                |
| Setting Up SmartOffice Mobile Synchronization Criteria |
| Preparing Data for Synchronization                     |
| SmartOffice Mobile Main Screen 10                      |
| Contacts                                               |
| Creating an Individual Contact Record                  |
| Modifying a Contact Record16                           |
| Deleting a Contact Record 17                           |
| Creating a Business Contact Record 19                  |
| Modifying a Business Record                            |
| Deleting a Business Record                             |
| Calendar                                               |
| AgendaView                                             |
| DayView                                                |
| WeekView                                               |
| MonthView                                              |
| Adding an Activity from the Calendar                   |
| Modifying an Activity from the Calendar                |
| Deleting an Activity from the Calendar                 |
| ТоДо                                                   |
| Adding a ToDo Item                                     |
| Modifying a ToDo Item                                  |
| Deleting a ToDo                                        |
| Activity Log                                           |
| Adding a Timed Activity from the Activity Log          |
| Adding an Non-timed Activity from ToDo 34              |
| SmartPad                                               |
| Policies                                               |
| Investments                                            |

# Introduction

E-Z Data Inc.'s SmartOffice Mobile for Pocket PC® is a robust application developed for devices running Microsoft's Pocket PC® operating system. Using iAnywhere Solutions' Ultralite database with MobiLink Server, SmartOffice Mobile for Pocket PC® is used to seamlessly synchronize SmartOffice data with Pocket PC® devices.

The following record types can be synchronized using SmartOffice Mobile for Pocket PC®:

- Contact Individual
- Contact Business
- Calendar
- SmartPad
- Policies
- Investment

# Installing SmartOffice Mobile for Pocket PC®

1. From the side menu, click **User Setup** and select **Installations** to open the Installations spreadsheet.

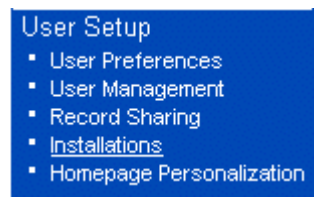

The **Installations** spreadsheet displays all available installation options. From this spreadsheet, click the **SmartOffice Mobile for Palm and Pocket PC** link to open the Install SmartOffice for Mobile devices dialog box.

2. Select the **Click here to download and install SmartOffice Mobile for Pocket PC** option to begin the installation file download.

| 🚰 SmartOffice                                                                                                    |      |
|----------------------------------------------------------------------------------------------------|------|
| Install SmartOffice for Mobile devices                                                                                                    |      |
| Install SmartOffice for Mobile devices by selecting the following lin<br>SmartOffice files will be installed on your device before<br>synchronization. | ıks. |
| Click here to download and install SmartOffice Mobile for Palm.                                                                                        |      |
| Click here to download and install SmartOffice Mobile for Pocket PC.                                                                                   |      |
| Cancel                                                                                                    |      |

3. From the File Download dialog box, click the **Open** button to start the installation. Alternately, the installation file can also be saved to the PC and installed from the saved location.

| File Download 🛛 🗙 |                                                                                                    |  |  |
|-------------------|----------------------------------------------------------------------------------------------------|--|--|
| ?                 | Some files can harm your computer. If the file information below<br>looks suspicious, or you do not fully trust the source, do not open or<br>save this file. |  |  |
|                   | File name: ezm_ppc.exe                                                                                                    |  |  |
|                   | File type: Application                                                                                                    |  |  |
|                   | From: 192.168.2.57                                                                                                    |  |  |
|                   | This type of file could harm your computer if it contains malicious code.                                                                                     |  |  |
|                   | Would you like to open the file or save it to your computer?                                                                                                  |  |  |
|                   | <u>Open S</u> ave Cancel <u>M</u> ore Info                                                                                                    |  |  |
|                   | ${\overline{\!\!\!\!\!\!\!\!\!\!\!\!\!\!\!\!\!\!\!\!\!\!\!\!\!\!\!\!\!\!\!\!\!\!\!$                                                                           |  |  |

4. Click the **Yes** button to install the SmartOffice application using the default application install directory. The progress bar shows the application being installed.

|                     | Add/Remove Programs                                                                                                    |
|---------------------|----------------------------------------------------------------------------------------------------|
|                     | Select a program's check box if you want to install it on your<br>mobile device, or clear the check box if you want to remove the<br>program from your device. |
|                     | Note: If a program that you installed is not listed, the program was<br>not designed to be used on your mobile device.                                         |
|                     |                                                                                                    |
| Installing Applica  | tions X                                                                                                    |
| Install "E-Z Data I | nc. SmartOffice'' and other pending installations using the default application install directory?                                                             |
|                     | Yes <u>N</u> o Cancel                                                                                                    |
|                     | Space available on device:                                                                                                    |
|                     | Imstall program into the default installation folder                                                                                                    |
|                     | Remove from both locations                                                                                                    |
|                     | To remove the selected program from both<br>your device and this computer, click Remove.                                                                       |
|                     | OK Cancel <u>H</u> elp                                                                                                    |

5. Once the progress bar is complete, click the **OK** button from the **Application Downloading Complete** dialog box.

# Accessing SmartOffice Mobile on the Pocket PC® Device

Tap the Start menu to display the program list and then tap SmartOffice to open the program.

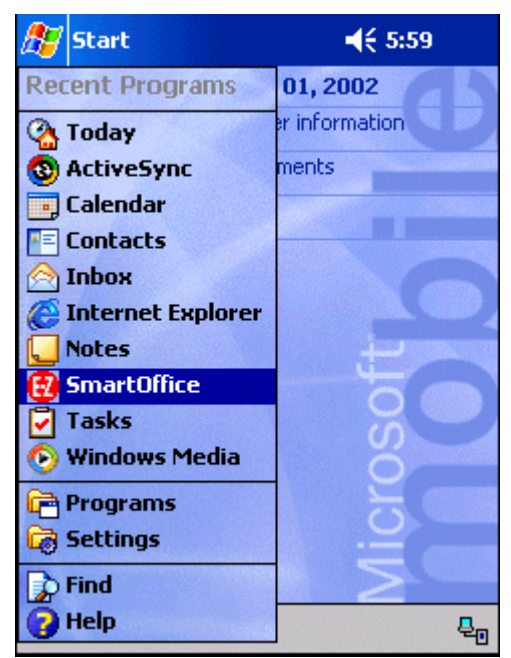

# **Running SmartOffice Mobile for the First Time**

When launching SmartOffice for the first time, the **Security Information** screen is displayed. Security can be either enabled or disabled for the device. Once security is enabled, the only way to remove it is to uninstall and reinstall the SmartOffice Mobile application

| 🎢 Security Information 🛛 📢 6:01 🐽                                                                                                    | 🎢 Application Password 🛛 📢 6:03 🐽                                |
|----------------------------------------------------------------------------------------------------|------------------------------------------------------------------|
| SmartOffice Mobile                                                                                                    | Enter security password. Password : ****** Confirm : *****       |
| Enabling security on this device will<br>encrypt the database and require a<br>password whenever SmartOffice<br>Mobile is accessed. Do you wish to<br>enable security? | 123 1 2 3 4 5 6 7 8 9 0 - = 🔶                                    |
| Yes No                                                                                                    | Tabqwertyuiop[]CAPasdfghjkl;'Shiftzxcvbnm,./ $\leftarrow$ Ctl<áü |

Click the **Yes** button to enable security and display the **Application Password** screen. The password is required each time SmartOffice Mobile is launched. The password must be at least 6 characters with at least one alpha and one numeric character. The password can be changed at any time by selecting the **Security Password** option from the main SmartOffice Mobile menu.

| 🎊 SmartOffice       | 📢 6:04 🛛 😣 | 🎊 SmartOffice       | <b>∢</b> € 6:05 🛛 🐽 |
|---------------------|------------|---------------------|---------------------|
| 2 Contacts          |            | Change security pas | sword               |
| Calendar            | 0          | Password :          |                     |
| To Do               | 。<br>定     | Confirm :           |                     |
|                     | 6          |                     |                     |
| -                   | ť          |                     |                     |
|                     | Ø          |                     |                     |
| Synchronize         | - F /      | 123 1 2 3 4 5 6 7 8 | 90-=+               |
| Sync Configuration  |            | Tab q w e r t y u   | i o p [ ]           |
| Security Password   | <u>n</u>   | CAP a s d f g h j   | k I ; '             |
| 10                  |            | Shift z x c v b n r | n / . / ←           |
| About SmartOffice N | 1obile     | Ctl áü ` \          | ↓ ↑ ← →             |
| New Tools 🔗         |            |                     |                     |

When running SmartOffice Mobile for the first time, enter the database Office Name and database User Name in lower case letters in the **Synchronization Options** screen. Also, specify the appropriate synchronization and MobiLink Server information.

Note: Only one database can be used for synchronization.

### **Synchronization Options**

To open the Synchronization Options screen, continue as follows:

- 1. From the SmartOffice Mobile Main screen, tap **Tools** to list the following options: **Synchronize Sync Configuration** and **About SmartOffice Mobile**.
- 2. Select Sync Configuration to open the Synchronization Options screen.

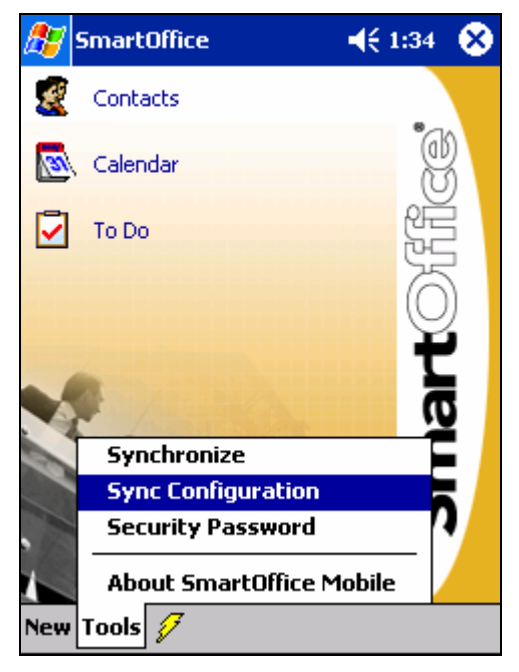

From the Synchronization Options screen, enter the following information:

- Office Name: SmartOffice Office Name
- User Name: SmartOffice User Name
- **Password:** Enter the SmartOffice User Password
- Select the communication method used to connect to the **MobiLink Server** (TCP/IP or HTTP)
- Host: Enter the IP address of the MobiLink Server
- **Port:** Enter the Communication Port

**Note**: The SmartOffice System Administrator should provide the communication method, host IP address, and port number.

| 🎊 SmartOffice           | <b>4</b> € 11:44 🛛 🐟 |  |
|-------------------------|----------------------|--|
| Synchronization Options |                      |  |
| Office Name : C         | arl                  |  |
| User Name : a           | idmin                |  |
| Password                | *****                |  |
|                         | eOCS User            |  |
| MobiLin                 | k Server Details     |  |
| 🕘 TCP                   | /ІР 🔾 НТТР           |  |
|                         | Web Server           |  |
| Host : 1                | .92.168.2.171        |  |
| Port: 2                 | 2447                 |  |
|                         |                      |  |
|                         | <u></u>              |  |

**Protocol:** Select the communication protocol used to communicate with the MobiLink Server. The options are TCP/IP, HTTP, or HTTP using a web server. An additional checkbox is displayed when HTTP is selected. This information will be provided by E-Z Data for SmartOffice Online users and by the IT department of corporate users.

**SmartOffice Login Information:** The Office, User, and Password for accessing SmartOffice must be entered in the appropriate fields. To enter the password, tap the **Password** button, enter and confirm the SmartOffice login password, and tap the **OK** button. If the SmartOffice One Card System (eOCS) is being used with SmartOffice, select the **eOCS User** checkbox to enable One Card System Outcomes when tracking activities.

**MobiLink Server Details:** The host URL or IP address and port assigned to the MobiLink Server must be entered in order to synchronize successfully. This information is provided by E-Z Data for SmartOffice Online users and by the IT department of corporate users.

Once the correct information has been entered on the Synchronization Options screen, tap the **OK** button to save the information.

### Setting Up SmartOffice Mobile Synchronization Criteria

1. From the side menu, click **Synchronization** and select **Mobile Device Setup** to launch the Synchronization Setup Wizard.

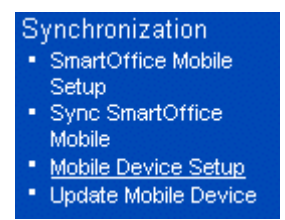

- 2. From the first screen of the Synchronization Setup Wizard, click the Next button.
- 3. Choose to synchronize all contacts or selected contacts and click the **Next** button. If All Contacts is selected, continue with step 4. When choosing the Selected Contacts option, the Filter/Set Selection dialog box opens. Select a set or filter of contacts to synchronize.

| 🥙 SmartOffice                                            | × |
|----------------------------------------------------------|---|
| Filter/Set Selection                                     |   |
| Select contacts to synchronize based on a filter or set. |   |
| ⊙ Filter<br>◯ Set                                        |   |
| Filter Clients: A-Clients                                |   |
| OK                                                       |   |

4. Select a date range of future and past activities for synchronization. Click the **OK** button to continue. There are two different ways to download the activities. Select the **All** option to download all types of activities or select the **Timed** option to download only the timed activities and click the **Next** button.

| 🖉 SmartOffice 🛛 🗙                                                |                                 |                                                             |
|------------------------------------------------------------------|---------------------------------|-------------------------------------------------------------|
| SmartOffice Mobile Device - Activity Selection                   |                                 |                                                             |
| Select the type and date range of activities to be synchronized. |                                 |                                                             |
|                                                                  | Activity Type<br>All<br>C Timed | Activity Date Range<br>Next 30 day(s)<br>Previous 30 day(s) |
| < Back                                                           | Next > Fin                      | ish Cancel                                                  |

5. From the SmartPad Selection screen, set the number of SmartPad entries to synchronize. Alternately, a range in months or just SmartPad entries manually added as notes can be synchronized. Click the **Next** button.

| SmartOffice                                                                                                    | ×                                                         |  |
|----------------------------------------------------------------------------------------------------|-----------------------------------------------------------|--|
| SmartOffice Mobile Device - SmartPad Selection                                                                      |                                                           |  |
| Select the number of SmartPad entr                                                                                  | ies to download for each contact.                         |  |
|                                                                                                    | Specify SmartPad Downloading Options                      |  |
|                                                                                                    | 1 2 3 4 5 6 7 8 9                                         |  |
|                                                                                                    | SmartPad entries for last 3 months<br>SmartPad Notes Only |  |
| Warning: Downloading a large number of SmartPad entries can dramatically increase the time required to synchronize. |                                                           |  |
| < Back Next >                                                                                                    | Finish Cancel                                             |  |

6. The final Synchronization Setup Wizard screen is a review of the information selected for synchronization. If all of the information is correct, click the **Finish** button.

| 🎒 Sma   | rtOffice 🛛                                                                   |  |  |
|---------|------------------------------------------------------------------------------|--|--|
| Smart   | SmartOffice Mobile Device - Download Description                             |  |  |
| Synchro | onization will be based on the selected criteria:                            |  |  |
|         | Selected Contacts.                                                           |  |  |
|         | "Clients: A-Clients" Filter has been selected.                               |  |  |
|         | <ul> <li>All Activities for the next 30 days and previous 30 days</li> </ul> |  |  |
|         | <ul> <li>Three SmartPad(s) per Contact.</li> </ul>                           |  |  |
| 1       | To change the selection, click the Back button.                              |  |  |
| 4       | Click the Finish button to save the Setup.                                   |  |  |
| < Ba    | ck Next > Finish Cancel                                                      |  |  |

7. After the initial setup is complete, perform an ActiveSync® operation to Synchronize the data with the SmartOffice Mobile database on the Pocket PC® device.

### **Preparing Data for Synchronization**

After the synchronization criteria have been selected, perform an initial synchronization.

1. From the side menu, click **Synchronization** and select **Update Mobile Device** to open the Update Mobile Device with Changes dialog box.

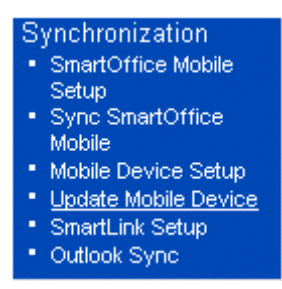

2. Select the **Perform a full refresh of the data from SmartOffice** radio button to transfer data that meets the synchronization criteria to appropriate database tables.

| 🖉 SmartOffice 🛛 🗙                                                                                                    |  |  |
|----------------------------------------------------------------------------------------------------|--|--|
| This menu updates the SmartOffice program on the mobile device. A<br>Full Refresh updates all records based on the selection criteria. An<br>Update will download all new and modified records to the device. |  |  |
| Update Mobile Device with Changes                                                                                                    |  |  |
| C Update Mobile Device with new records and modifications<br>Perform a full refresh of the data from SmartOffice                                                                                              |  |  |
| OK Close                                                                                                    |  |  |

- 3. Perform Synchronization with the PDA to complete the initial synchronization.
- 4. Complete the following steps to add new information from SmartOffice:
  - From the SmartOffice side menu, click **Synchronization** and select **Update Mobile Device** to open the Update Mobile Device with Changes dialog box.
  - Select the **Update Mobile Device with new records and modifications** radio button to populate any additions made in SmartOffice to the database table so they will be synchronized on the next Synchronization. Any data added/modified in SmartOffice Mobile on the PDA is added to SmartOffice on the next synchronization.

| 🖉 SmartOffice 🔰 🔰                                                                                                    |  |  |  |  |  |  |
|----------------------------------------------------------------------------------------------------|--|--|--|--|--|--|
| This menu updates the SmartOffice program on the mobile device. A<br>Full Refresh updates all records based on the selection criteria. An<br>Update will download all new and modified records to the device. |  |  |  |  |  |  |
| Update Mobile Device with Changes                                                                                                    |  |  |  |  |  |  |
| Update Mobile Device with new records and modifications     Perform a full refresh of the data from SmartOffice                                                                                               |  |  |  |  |  |  |
| OK Close                                                                                                    |  |  |  |  |  |  |

# **SmartOffice Mobile Main Screen**

When the SmartOffice Mobile application is launched, after the initial setup and synchronization is complete, the application opens to the SmartOffice Mobile Main screen. SmartOffice Mobile is a menu driven application and the menu is accessible from the Main tab.

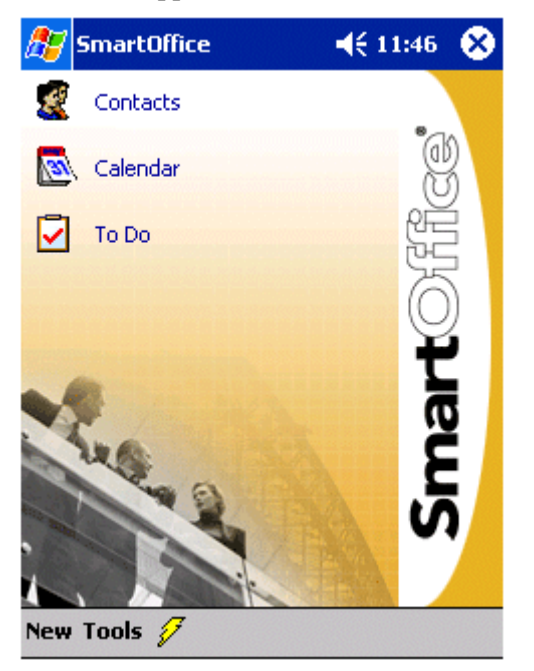

In the SmartOffice Mobile Main screen, there are four icons: **Contacts, Calendar, ToDo** and **Synchronize**. There are also two menu options **New** and **Tools**.

Contacts: add a new Contact record and view existing Contact records

Calendar: add an Activity and view existing Activity information

ToDo's: add a ToDo and view existing ToDo information

Synchronize: perform synchronization

New menu: add new Contacts, Activities and ToDo's.

# Contacts

By default, when the **Contacts** icon is selected from the SmartOffice Mobile Main screen, the Personal (Individual) Contact Summary tab is displayed. The Contact Summary tab can display records in four different categories: **Recent, Personal, Business** and **All Contacts**. These options can be selected by tapping the drop-down arrow next to the **Personal** option.

| 🎊 SmartOffice         |                   | •   | 🎊 SmartOffice      | <b>∢</b> € 11:48 0 | 3 |
|-----------------------|-------------------|-----|--------------------|--------------------|---|
| Personal <del>+</del> |                   |     | Show +             |                    | ٦ |
| #ab cde fgh  ijk      | Imn opg rst uvw > | (yz | Recent             | Imn opg rst uvw xy | z |
| Abernathy,Brad        | (626)522-1160     |     | Personal           | (626)522-1160      |   |
| Ackerman, Joseph      | (626)799-2951     | =   | Business           | (626)799-2951      | = |
| Ackerman,Kathleen     | (626)984-0382     | П   | All Contacts       | (626)984-0382      |   |
| Ackerman,Kenneth      | (626)555-1213     |     |                    | (626)555-1213      |   |
| Ackerman, Marianne    |                   |     | Ackerman, Marianne |                    |   |
| Adam, Chris           |                   |     | Adam, Chris        |                    |   |
| Adams,Frank           | (626)433-0928     |     | Adams, Frank       | (626)433-0928      |   |
| Adams, Margaret       | (626)962-2032     |     | Adams, Margaret    | (626)962-2032      |   |
| Adams, William        | (626)512-1231     |     | Adams, William     | (626)512-1231      |   |
| Adcock, Martin        | (213)449-0771     |     | Adcock, Martin     | (213)449-0771      |   |
| Adcock, Sarah         | (626)370-4410     |     | Adcock,Sarah       | (626)370-4410      |   |
| Afable, Patty         | (626)555-1333x    |     | Afable,Patty       | (626)555-1333x     |   |
| Alexander,Felicia     | (626)745-6598     |     | Alexander, Felicia | (626)745-6598      |   |
| Alexander, Mark       | (818)112-2311     |     | Alexander, Mark    | (818)112-2311      |   |
| Alexander, Sherman    | (626)335-3334     |     | Alexander, Sherman | (626)335-3334      |   |
| Alonzo,Helena         | (626)555-3222x    | -   | Alonzo,Helena      | (626)555-3222×     | • |
| New                   | E                 | -   | New                |                    | • |

There are four different list screens to display the records:

- **Recent**: Only the recently added or changed records (Individual Contacts and Business Contacts) are displayed on this list.
- **Personal**: Individual Contact records are listed here.
- **Business**: Business Contact records are listed here.
- All Contacts: Individual Contacts and Business Contacts records are listed here.

There are three ways to search for a **Contact** (Individual or Business) record:

• Use the vertical scrollbar to scroll up and down the Contact list. Once the appropriate record is found, tap the Contact's name and the Contact **Details** tab.

| 🎊 SmartOffice                    | <b>4</b> € 11:49 <b>0</b> | 3  | 🎊 SmartOffice                 | <b>∢</b> € 11:48 <b>0</b> 8 |
|----------------------------------|---------------------------|----|-------------------------------|-----------------------------|
| Personal <del>+</del>            |                           |    | Dr. Joseph Ackerman           |                             |
| #ab cde fgh ijk                  | Imn opg rst uvw xy        | /Z | Medical                       |                             |
| Ackerman, Joseph                 | (626)799-2951             |    | Joseph M. Ackerman, M.D., J   | inc.                        |
| Ackerman,Kathleen                | (626)984-0382             | =  | 144 Wilshire Blvd., Suite 250 | Address                     |
| Ackerman,Kenneth                 | (626)555-1213             |    | Los Angeles, CA 90007         |                             |
| Ackerman, Marianne               |                           |    | (626)799-2951                 | Phone                       |
| Adam, Chris                      | ((00)) (00) (0000)        |    | JAckerman@bobbisnet.com       | E-Mail                      |
| Adams, Frank<br>Adams, Margariat | (626)433-0928             |    | Client/A                      | Type/SubType                |
| Adams, Maryared<br>Adams William | (626)512-1231             |    | Referral                      | Source                      |
| Adcock Martin                    | (213)449-0771             |    | 02/27/1950                    | Birth Date                  |
| Adcock,Sarah                     | (626)370-4410             |    | 54                            | Âne                         |
| Afable,Patty                     | (626)555-1333x            |    | 4375 000                      | Income                      |
| Alexander, Felicia               | (626)745-6598             |    | \$373,000                     | THEOHIE                     |
| Alexander, Mark                  | (818)112-2311             |    |                               |                             |
| Alexander,Sherman                | (626)335-3334             |    |                               |                             |
| Alonzo,Helena                    | (626)555-3222x            | -  | Details Phone Address E-      | Mail                        |
| New                              |                           | -  | Edit 🧟 🖾 📝 🏭 🏝 🖉              | 2 👖 🖗 🗂 🖉                   |

• Enter a portion of the business name or individual contact's last name in the search field provided on the top right hand corner to display the matching Contact record.

| 🎊 SmartOffice                                                                                                    | 📢 11:53 🐽                                                                                                    | 🏂 SmartOffice                                                                                        | <b>∢</b> € 11:54 🛛 🐼                                                   |
|----------------------------------------------------------------------------------------------------|----------------------------------------------------------------------------------------------------|----------------------------------------------------------------------------------------------------|------------------------------------------------------------------------|
| All Contacts 🗸 🛛 p                                                                                                    |                                                                                                    | All Contacts 🗸 👘                                                                                     | ack                                                                    |
| #ab       cde       fgh       ijk       Imn         Pacifica Medical Facility,         Paladian, Alfred         Paladian, Mark         Parkinson, Pricilla         Patel, Vishwas         Peterson, Norma         Peterson, Shelly         Peterson, Sophia | opq         rst         uvw         xyz           (304)626-509         ▲           (464)455-0098         ▲           (800)335-1452         ▲           (636)823-0675         ▲           (800)335-1452         ▲           (636)823-0675         ▲           (800)335-1452         ▲           (626)542-3524         ↓           (704)647-8661         ▲ | #ab cde fgh ijk<br>Ackerman, Joseph<br>Ackerman, Kathleen<br>Ackerman, Kenneth<br>Ackerman, Marianne | Imn opq rst uvw xyz<br>(626)799-2951<br>(626)984-0382<br>(626)555-1213 |
| Place Corporation<br>Phoenix,<br>Plato Tea Importance,                                                                                                    | (323)699-6855                                                                                                    |                                                                                                    |                                                                        |
| 123 1 2 3 4 5 6 7                                                                                                    | 890-=+                                                                                                    | 123 1 2 3 4 5                                                                                        | 6 7 8 9 0 - = 🗲                                                        |
| Tab q w e r t y                                                                                                    | u i o p [ ]                                                                                                    | Tab q w e r t                                                                                        | yuiop[]                                                                |
| CAP a s d f g h                                                                                                    | j k I ; '                                                                                                    | CAP a s d f (                                                                                        | ] h j k   ; '                                                          |
| Shift z x c v b n                                                                                                    | <u> m / +</u>                                                                                                    | Shift z x c v                                                                                        | b n m , . /  ←                                                         |
| Ctl áü ` \                                                                                                    | ↓ ↑ ← →                                                                                                    | Ctl áü ` \                                                                                           | ↓ ↑ ← →                                                                |
| New                                                                                                    |                                                                                                    | New                                                                                                  |                                                                        |

• Tap the alphabet tab to find a Contact record. Tapping "ab" highlights the first Contact whose last name begins with 'A'. Tap "ab" again and it highlights the first Contact whose last name begins with 'B'.

| 🎊 SmartOffice      | <b>-</b> € 11:58 | •   | 🏂 SmartOffice     | <b>∢</b> € 11:58 @  |
|--------------------|------------------|-----|-------------------|---------------------|
| Personal 🗸         |                  |     | Personal 🗸        |                     |
| #ab cde fgh  ijk   | Imn opg rst uvw  | хуг | #ab cde fgh  ijk  | Imn opq rst uvw xyz |
| Abernathy,Brad     | (626)522-1160    |     | Ansong,David      | (310)799-2951       |
| Ackerman, Joseph   | (626)799-2951    | =   | Ansong,Deana      | (626)552-2342       |
| Ackerman,Kathleen  | (626)984-0382    |     | Ansong, Judy      | (808)821-5718       |
| Ackerman,Kenneth   | (626)555-1213    |     | Ansong,Lynn       | (213)123-1324       |
| Ackerman, Marianne |                  |     | Anthony,Brian     | (818)388-7111       |
| Adam,Chris         |                  |     | Antille,Eugene    | (310)237-4882       |
| Adams,Frank        | (626)433-0928    |     | Antosen,Robert    | (818)965-4455       |
| Adams, Margaret    | (626)962-2032    |     | Arias,Emily       | (213)555-4444×      |
| Adams, William     | (626)512-1231    |     | Arliss, Jill      | (373)355-0098       |
| Adcock,Martin      | (213)449-0771    |     | Arreita, Amy      | (626)991-2313       |
| Adcock,Sarah       | (626)370-4410    |     | Arrieta, Michael  | (626)557-8904       |
| Afable,Patty       | (626)555-1333x   |     | Arrieta,Sandy     | (562)698-5674       |
| Alexander,Felicia  | (626)745-6598    |     | Arron, John       | (213)987-0984       |
| Alexander,Mark     | (818)112-2311    |     | Ashcroft, Michael | (213)585-6945       |
| Alexander,Sherman  | (626)335-3334    |     | Ashton, Jennifer  | (800)365-6521       |
| Alonzo,Helena      | (626)555-3222×   | -   | Badinas,Samuel    | (213)555-3555x      |
| New                | E                | ≝ ^ | New               | ▲<br> <br>          |

### **Creating an Individual Contact Record**

There are two ways to create a new Contact Record:

#### From the Contact Summary tab

- 1. From the SmartOffice Mobile Main tab, select **Contacts**. By default, the Personal (Individual) Contact Summary tab is displayed.
- 2. Tap **New** to open the Record Type dialog box.
- 3. Select the **Individual** option and then tap **OK** to display the **Edit** screen.
- 4. Enter the required Individual Contact information and then tap **OK** to display the Detail tab.

| 🎊 SmartOffice 🚽                                                                                   | € 12:07  | <b>o</b> k  | 🎊 SmartOffic  | te <b>4</b> € 12:08 ( | •      |
|---------------------------------------------------------------------------------------------------|----------|-------------|---------------|-----------------------|--------|
|                                                                                                   |          |             | Contact Type: | Client                |        |
| Select the type of contac                                                                         | t to     |             | Sub Type:     | A                     |        |
| be added from the followi                                                                         | ng       |             | Title:        | Dr.                   |        |
| options.                                                                                          |          |             | Name:         | Ackerman, Joseph 🔹 🔻  |        |
| Individual                                                                                        |          |             | Suffix:       |                       |        |
|                                                                                                   |          |             | Greeting:     | Joe                   |        |
|                                                                                                   |          |             | Employer:     | Joseph M. Ackerman, M |        |
|                                                                                                   |          |             | Source:       | Referral              |        |
| UK Close                                                                                          |          |             | Sub-Source :  |                       |        |
|                                                                                                   |          |             | Job Title:    | Chief Of Staff        |        |
|                                                                                                   |          |             | Birth Date:   | 02/27/1950 🔹          | -<br>- |
|                                                                                                   |          |             | Age:          | 54                    | •      |
|                                                                                                   |          |             | Details Phone | Address E-Mail        |        |
|                                                                                                   | E        | ≝ ^         | Edit Tools    |                       | -      |
| SmartOffice<br>Dr. Joseph Ackerman<br>Chief Of Staff<br>Medical<br>Joseph M. Ackerman, M.D., Inc. | € 12:10  | <b>0</b> 2  |               |                       |        |
| 144 Wilshire Blvd., Suite 250                                                                     | Addr     | ess         |               |                       |        |
| Los Angeles, CA 90007                                                                             |          |             |               |                       |        |
| (626)799-2951<br>JAckerman@bobbispet.com                                                          | PD<br>F- | one<br>Mail |               |                       |        |
| Client/A T                                                                                        | ype/SubT | уре         |               |                       |        |
| Referral                                                                                          | Sou      | irce        |               |                       |        |
| 02/27/1950                                                                                        | Birth D  | ate         |               |                       |        |
| 54                                                                                                |          | Age         |               |                       |        |
| \$375,000                                                                                         | Inco     | ome         |               |                       |        |
|                                                                                                   |          |             |               |                       |        |

#### From the New menu in the SmartOffice Mobile Main screen

- 1. From the **New** menu, select **Contact**.
- 2. Tap **New** to open the Record Type dialog box.
- 3. Select the **Individual** option and then tap **OK** to display the **Details** tab.

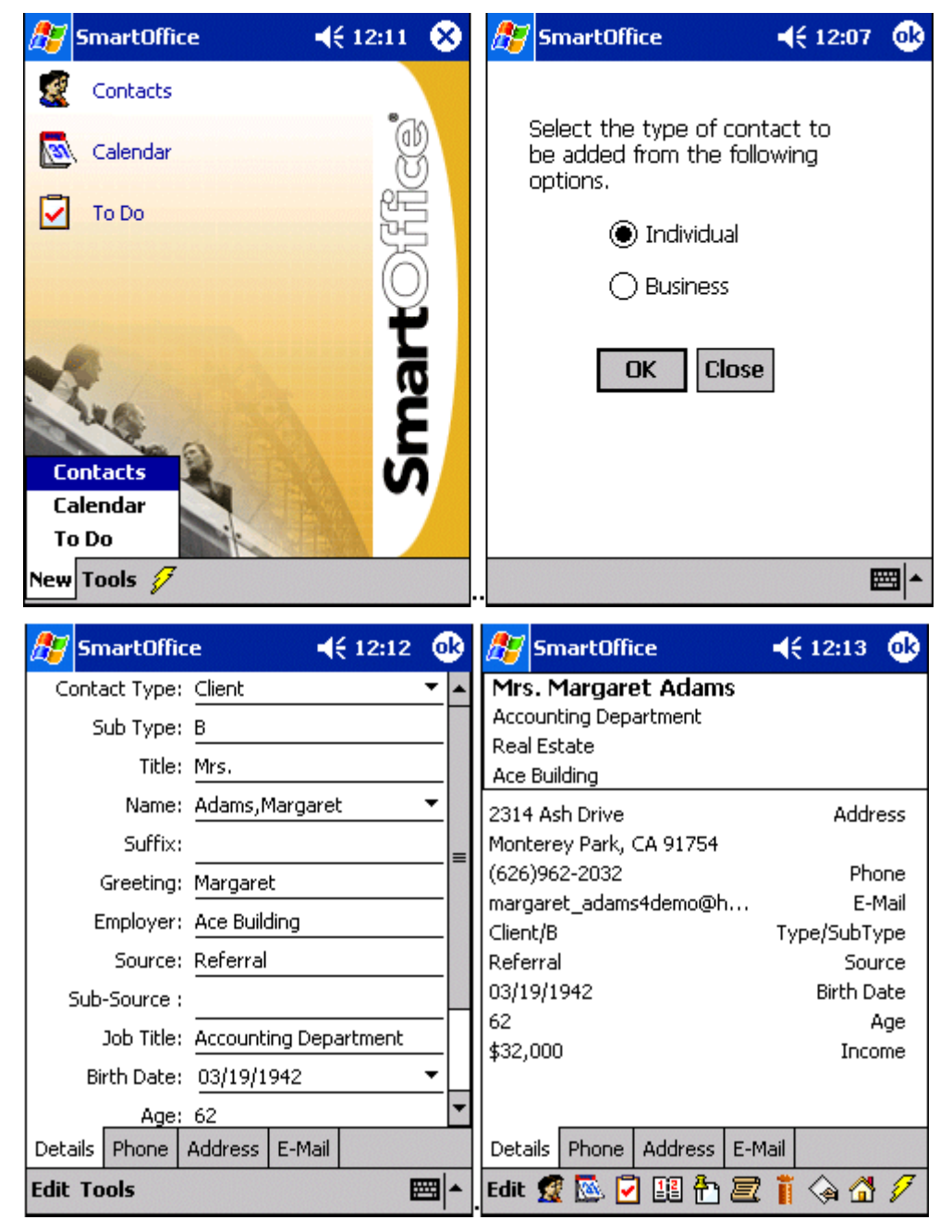

#### **Contact Phone Number**

- 1. From the Contact Details tab, tap the **Phone** tab to open the **Phone Summary**.
- 2. Tap New to open the Phone Detail dialog box.
- 3. Tap the **Type** drop-down arrow to specify the phone type.
- 4. Enter the remaining phone information and then tap **OK** to save the additions.

| 🎊 SmartOff                | ìce                                           | <b>∢</b> € 12:14 ( | ß | 🎊 Smarti                                                                     | Office                                  | 2      | 4      | € 12:15 | •   |
|---------------------------|-----------------------------------------------|--------------------|---|------------------------------------------------------------------------------|-----------------------------------------|--------|--------|---------|-----|
| Phone Summ                | ary <mark>Margaret</mark>                     | Adams              |   | Phone Det                                                                    | ails                                    | Marg   | aret A | dams    |     |
| Residence Fax<br>Business | (626)962-20<br>(626)585-3550<br>(626)987-7288 | 32                 |   | Type:<br>Area Code:<br>Dial Number:<br>Extension:<br>Remarks :<br>Preferred: | : Resi<br>: 626<br>: 962<br>:<br>:<br>: | -2032  |        |         | ►   |
| Details Phone             | Address E-Ma                                  | ail                |   | Details Pho                                                                  | ne A                                    | ddress | E-Mail |         |     |
| New 🕵 💽                   | 2 🕮 🏠 📃                                       | 🍈 🏟 🚮 .            | 1 | Edit Tools                                                                   |                                         |        |        | E       | ≝ ^ |

#### **Contact Address**

- 1. From the Contact Details tab, tap the Address tab to open the Address Summary.
- 2. Tap New to open the Address Detail dialog box.
- 3. Tap the **Type** drop-down arrow to specify the address type.
- Enter the remaining address information and then tap OK to save the additions.
   Note: The preferred Phone Number and Address are displayed on the Contact Details tab.

| 🎊 Smart(              | Office 📢                                                                           | 12:17 🐽    | 🎊 SmartO                                                    | fice                                    | ◀€ 12:19           | •        |
|-----------------------|------------------------------------------------------------------------------------|------------|-------------------------------------------------------------|-----------------------------------------|--------------------|----------|
| Address Su            | mmary Margaret A                                                                   | dams       | Address Det                                                 | ails <mark>Ma</mark> i                  | rgaret Adams       |          |
| Residence<br>Business | 2314 Ash Drive<br>Monterey Park, CA<br>987 E. 21st Street<br>Los Angeles, CA 90024 | 91754<br>† | Address Type<br>Line 1<br>Line 2<br>Line 3<br>City<br>State | Residence<br>2314 Ash<br>Monterey<br>CA | )<br>Drive<br>Park | ►<br>    |
| Details Pho           | ne Address E-Mail                                                                  |            | Country<br>Zip<br>Remarks<br>Preferred<br>Details Phone     | 91754                                   | E-Mail             | _        |
| New 🕵 🔯               | . 🖸 🕮 🏠 🗷 🎁                                                                        | 🏟 🚮 🕖 .    | Edit Tools                                                  |                                         | <br>               | <b>a</b> |

#### **Contact E-mail/Web Address**

- 1. From the Contact Details tab, tap the **E-mail** tab to open the **E-mail Summary**.
- 2. Tap **New** to open the E-mail Details dialog box.

- 3. Tap the **Type** drop-down arrow to select either the **E-mail** or **Web Site** option.
- Enter the remaining address information in the Address field.
   Note: The preferred E-mail/Web Site is displayed on the Contact Details tab.

| 🎊 SmartOffice                                    | ◀€ 12:21     | •  | 🏂 Smai                       | rtOffi                    | e                | -      | € 12:21 | •   |
|--------------------------------------------------|--------------|----|------------------------------|---------------------------|------------------|--------|---------|-----|
| E-Mail Summary Margaret                          | t Adams      |    | E-Mail Det                   | tail                      | Marga            | ret Ac | lams    |     |
| E-Mail margaret_adar<br>Web Site www.wisadam.cor | ns4demo<br>n |    | Type<br>Address<br>Preferred | :: E-M.<br>:: mar<br>1: 🔽 | ail<br>garet_ada | ms4den | no@hotm | •   |
| Details Phone Address E-                         |              |    | Details Pr                   | hone                      | Address          | E-Mail |         |     |
| New 🕵 墜 🗹 🏥 🏪 🗏                                  | 2 👖 😪 🖆      | 12 | Edit Tools                   | 5                         |                  |        | Ē       | ≝ ^ |

### **Modifying a Contact Record**

- 1. From the Contact Details tab, tap **Edit**.
- 2. Modify the contact's information and tap **OK** to save the changes.

| 🎊 SmartOffice                       | <b>∢</b> € 12:13 🐽     | 🎊 SmartOffice   | ◀€ 12:12 🐽            |
|-------------------------------------|------------------------|-----------------|-----------------------|
| Mrs. Margaret Adams                 |                        | Contact Type: C | ilient 🔻 🔺            |
| Accounting Department               |                        | Sub Type: B     | ;                     |
| Real Estate<br>Ace Building         |                        | Title: N        | Ars.                  |
| 2314 Ash Drive                      | Address                | Name: A         | Adams, Margaret 🔹     |
| Monterey Park, CA 91754             |                        | Suffix:         | _                     |
| (626)962-2032                       | Phone                  | Greeting: N     | 1argaret              |
| margaret_adams4demo@n<br>  Client/B | E-Mail<br>Type/SubType | Employer: A     | Ace Building          |
| Referral                            | Source                 | Source: R       | teferral              |
| 03/19/1942                          | Birth Date             | Sub-Source :    |                       |
| 62<br>#32,000                       | Age                    | Job Title: A    | Accounting Department |
| \$52,000                            | Income                 | Birth Date: (   | )3/19/1942 🔻          |
|                                     |                        | Age: 6          | j2                    |
| Details Phone Address E-M           | 1ail                   | Details Phone A | ddress E-Mail         |
| Edit 🕵 🔯 🖓 🔢 🏠 🗮                    | 🍈 🏟 🗂 🖉                | Edit Tools      | <b>⊷</b>              |

### Modifying a Contact's Phone Number

- 1. From the Contact Details tab, tap the **Phone** tab to open the **Phone Summary**.
- 2. Tap the number for modification to open the Phone Detail dialog box.

3. Modify the information as necessary and then tap **OK** to save the changes.

#### **Modifying Contact Address**

- 1. From the Contact Details tab, tap the Address tab to open the Address Summary.
- 2. Tap the address for modification to open the Address Detail dialog box.
- 3. Modify the information as necessary and then tap **OK** to save the changes.

#### **Modifying E-mail Address**

- 1. From the Contact Details tab, tap the **E-mail** tab to open the **E-mail Summary**.
- 2. Tap the address for modification to open the E-mail Detail dialog box.
- 3. Modify the information as necessary and then tap **OK** to save the changes.

### **Deleting a Contact Record**

- 1. From the Contact Details tab, tap **Edit** to open the **Details** tab.
- 2. Tap Tools and select Delete to open the Record Deletion Confirmation dialog box.
- 3. Tap **Yes** to delete the selected Contact record.

| 🏂 SmartOffic  | e <b>≼</b> € 12:33    | 0 | D | 🎊 Sn      | nartOffi  | ce       |          | (12:33   |   |
|---------------|-----------------------|---|---|-----------|-----------|----------|----------|----------|---|
| Contact Type: | Client                | • | • | Conta     | act Type  | Client   |          |          | - |
| Sub Type:     | В                     |   |   | s         | ub Type   | : В      |          |          |   |
| Title:        | Mrs.                  |   |   | 0         | Tible     | bdu a    |          |          |   |
| Name:         | Adams, Margaret       | • |   | Sma       | rtumic    | 9        |          |          |   |
| Suffix:       |                       |   | _ | 🤦         | ) Do      | you wan  | t to de  | lete the | = |
| Greeting:     | Margaret              |   |   | $   \leq$ | r⁄ sele   | cted Cor | ntact ei | ntry ?   |   |
| Employer:     | Ace Building          |   |   |           | Y         | es       | No       |          |   |
| Source:       | Referral              |   |   |           |           |          |          |          |   |
| Sub-Source :  |                       |   |   | Sub       | -Source   |          |          |          |   |
| Job Title:    | Accounting Department |   |   |           | Job Title | Account  | ing Depa | artment  |   |
| Birth Date:   | 03/19/1942            | • |   | Bi        | rth Date  | 03/19/1  | 942      | •        | - |
| Delete        |                       |   | • |           | Age       | 62       |          |          | - |
| Deta Send E-r | mail to Contact       |   |   | Details   | Phone     | Address  | E-Mail   |          |   |
| Edit Tools    | 1                     |   | - | Edit To   | ols       |          |          |          | - |

#### **Deleting a Contact's Phone Number**

- 1. From the Contact Details tab, tap the **Phone** tab to open the **Phone Summary**.
- 2. Tap the number to be deleted to display the Phone Detail tab.
- 3. Tap Tools and select Delete to open the Record Deleting Confirmation dialog box.
- 4. Tap **Yes** to delete the selected address.

| 🎊 SmartOffi                            | ice 📢                                           | 5:20 🐽  | ) 🎊 SmartOffice 🛛 📢 5:22                                                                   |
|----------------------------------------|-------------------------------------------------|---------|--------------------------------------------------------------------------------------------|
| Phone Summa                            | ary Margaret Ada                                | ns      | Phone Details Margaret Adams                                                               |
| Residence<br>Residence Fax<br>Business | (626)962-2032<br>(626)585-3550<br>(626)987-7288 |         | Type: Residence   SmartOffice  D Do you want to delete the selected phone number ?  Yes No |
| Details Phone                          | Address E-Mail                                  |         | Details Phone Address E-Mail                                                               |
| New 🧟 🔯 星                              | 2 🖽 🏝 🗾 🧍                                       | à 🚮 🖉 . | Edit Tools                                                                                 |

### **Deleting a Contact's Address**

- 1. From the Contact Details tab, tap the Address tab to open the Address Summary.
- 2. Tap the address to be deleted to open the Address Detail tab.
- 3. Tap **Tools** and select **Delete** to open the Record Deleting Confirmation dialog box.
- 4. Tap **Yes** to delete the selected address.

| 🎊 SmartO                     | ffice <b>√</b> € 5                                                                    | :27 🐽 | 🏂 Sm                                     | artOffi                                                                                          | ce                                      | -                       | € 5:28   |   |
|------------------------------|---------------------------------------------------------------------------------------|-------|------------------------------------------|--------------------------------------------------------------------------------------------------|-----------------------------------------|-------------------------|----------|---|
| Address Sun                  | nmary Margaret Ada                                                                    | ims   | Addres                                   | s Detail                                                                                         | s Mar                                   | garet                   | Adams    |   |
| <b>Residence</b><br>Business | 2314 Ash Drive<br>Monterey Park, CA 91<br>987 E. 21st Street<br>Los Angeles, CA 90024 | 754   | Address<br>Smar<br>?<br>?<br>Rer<br>Pref | ; Type:<br>•tOffice<br>Do<br>curr<br>Do<br>curr<br>P<br>varner , r<br>Zip:<br>marks :<br>ferred: | Residence<br>you wan<br>rent addr<br>es | t to de<br>ress ?<br>No | lete the |   |
| Details Phon                 | e Address E-Mail                                                                      |       | Details                                  | Phone                                                                                            | Address                                 | E-Mail                  |          |   |
| New 🕵 陸                      | 🖸 💷 🏪 🗷 📋 🦃                                                                           | a 🚮 🖉 | Edit To                                  | ols                                                                                              |                                         |                         |          | • |

#### **Deleting a Contact's E-mail/Web Address**

- 1. From the Contact Details tab, tap the **E-mail** tab to open the **E-mail Summary**.
- 2. Tap the address to be deleted to open the E-mail Detail tab.
- 3. Tap **Tools** and select **Delete** to open the Record Deleting Confirmation dialog box.

4. Tap **Yes** to delete the selected address.

| 🍠 SmartOffice                                              | 윤 SmartOffice                                                                          |
|------------------------------------------------------------|----------------------------------------------------------------------------------------|
| E-Mail Detail Margaret Adams                               | E-Mail Detail Margaret Adams                                                           |
| Type: E-Mail  Address: margaret_adams4demo@hotm Preferred: | Type: E-Mail    SmartOffice   Do you want to delete the selected Webaddress ?   Yes No |
| Delete                                                     |                                                                                        |
| Deta Send E-mail to Contact                                | Details Phone Address E-Mail                                                           |
| Edit Tools                                                 | Edit Tools                                                                             |

### Creating a Business Contact Record

There are two ways to create a new Business Contact record:

#### From the Contact Summary screen

- 1. From the SmartOffice Mobile Main screen, select **Contacts.** By default, the Personal (Individual) Contact Summary tab should be displayed.
- 2. Tap **New** to open the Record Type dialog box.
- 3. Select the **Business** option and then tap **OK** to display the **Details** tab.
- 4. Enter the business information and then tap the **Phone** and **Address** tabs to enter the corresponding information.
- 5. Tap **OK** to save the information and display the Contact Details tab.

| 🎊 SmartOffice             | <b>4</b> € 2:16 | ø    | 🎊 SmartOffi    | ce 🗖           | € 2:17 | 6 | 3 |
|---------------------------|-----------------|------|----------------|----------------|--------|---|---|
|                           |                 |      | Туре:          |                |        | • | • |
| Select the type of cont   | act to          |      | Name:          | ABC Life       |        |   |   |
| be added from the follo   | wing            |      | Source:        |                |        |   |   |
| options.                  |                 |      | Industry:      |                |        | • |   |
| 🔵 Individual              |                 |      | Class:         |                |        | ▾ |   |
| Business                  |                 |      | Employees:     | 150            |        |   | = |
|                           |                 |      | Revenue:       | \$0.00         |        |   |   |
|                           | 1               |      | Est. Date:     |                |        | • |   |
| UK Close                  |                 |      | Prim Contact:  | Monica Scott   |        |   |   |
|                           |                 |      | Income         |                |        |   |   |
|                           |                 |      | Tax:           |                |        |   |   |
|                           |                 |      | <u>SIC</u> # : |                |        | _ | • |
|                           |                 |      | Details Phone  | Address E-Mail |        |   |   |
|                           | E               | ≝ ^  | Edit Tools     |                | E      | 3 | • |
| ABC Life                  |                 |      |                |                |        |   |   |
| 950 S. Pepper St          | Addr            | ess  |                |                |        |   |   |
| P.O. Box 950              |                 |      |                |                |        |   |   |
| (323)466-8989             | Phi             |      |                |                |        |   |   |
| http://www.apal.com       | E-I             | Mail |                |                |        |   |   |
| Monica Scott              | Prim Cont       | tact |                |                |        |   |   |
|                           |                 |      |                |                |        |   |   |
|                           |                 |      |                |                |        |   |   |
|                           |                 |      |                |                |        |   |   |
|                           |                 |      |                |                |        |   |   |
|                           |                 |      |                |                |        |   |   |
|                           |                 |      |                |                |        |   |   |
| Details Phone Address E-M | ail             |      |                |                |        |   |   |
| Edit 🧟 🗟 🖓 🔡 🏪 🧟          | 🍈 🏟 🚮           | 1    |                |                |        |   |   |

#### From the New menu in SmartOffice Mobile Main screen

- 1. From the **New** menu, select **Contact**.
- 2. Tap **New** to open the Record Type dialog box.
- 3. Select the **Business** option and then tap **OK** to display the **Details** tab.
- 4. Enter the business information and then tap the **Phone and Address** tabs to enter the corresponding information.
- 5. Tap **OK** to save the information and display the Contact Details tab.

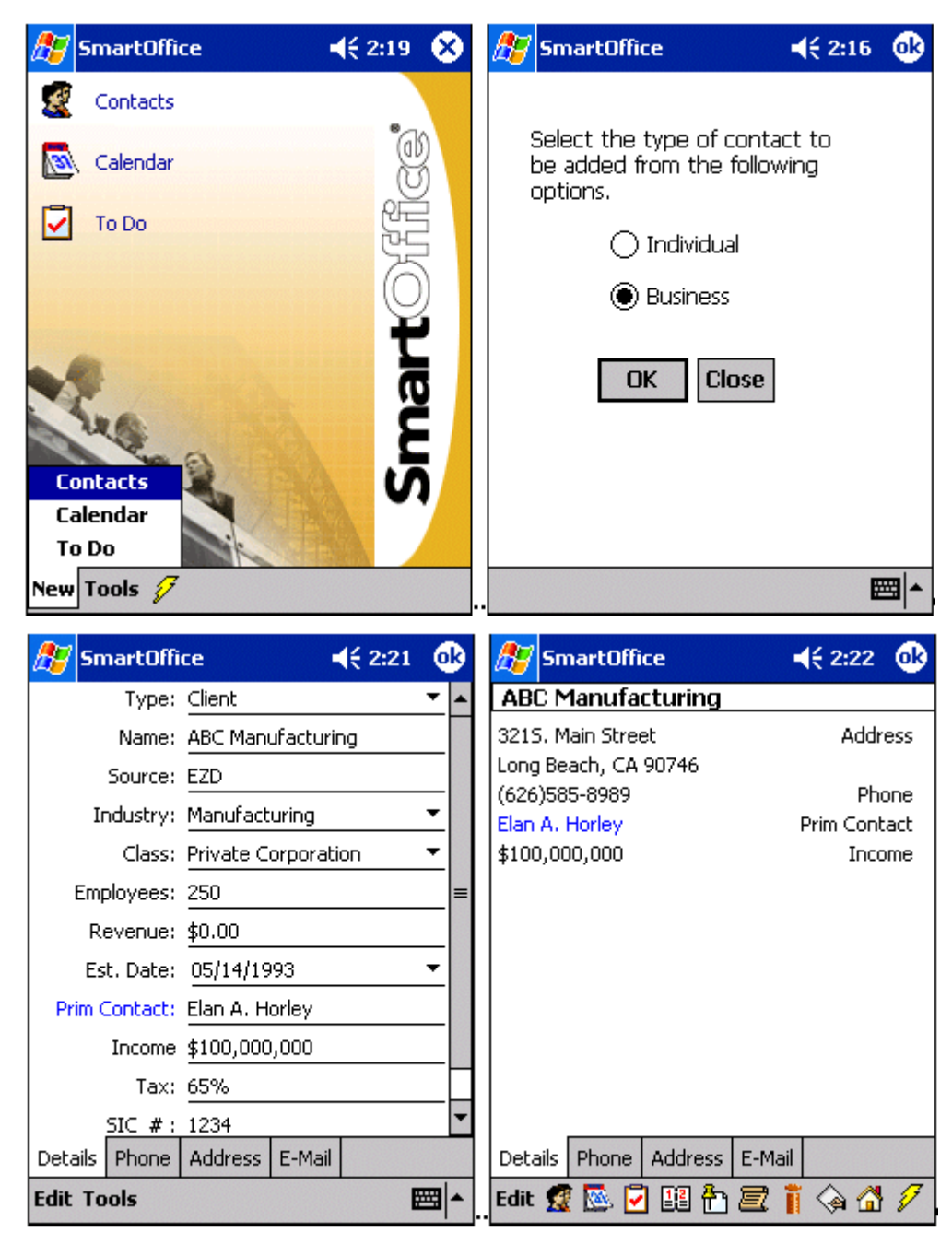

#### **Business Phone Number**

- 1. From the Contact Details tab, tap the **Phone** tab to display the **Phone Summary**.
- 2. Tap **New** to open the Phone Details dialog box.
- 3. Tap the **Type** drop-down arrow to specify the phone type.
- 4. Enter the remaining phone information and then tap **OK** to save the additions.

#### **Business Address**

- 1. From the Contact Details tab, tap the Address tab to display the Address List tab.
- 2. Tap **New** to open the Address Details dialog box.
- 3. Tap the **Type** drop-down arrow to specify the address type.

4. Enter the remaining address information and then tap **OK** to save the additions.

**Note:** Both the preferred Phone Number and preferred Address are displayed on the Contact Details tab of the Contact record.

#### **Business E-mail/Web Address**

Adding an e-mail/web address for a Business record is identical to the steps required in adding an Individual Contact record. Please refer to the <u>Contact E-mail</u> section.

### Modifying a Business Record

Modifying a Business record is identical to the steps required in modifying an Individual Contact record. Please refer to the <u>Modifying a Contact Record</u> section.

### **Modifying a Business Phone Number**

Modifying a Business phone number is identical to the steps required in modifying an Individual Contact phone number. Please refer to the <u>Modifying a Contact's Phone Number</u> section.

#### Modifying a Business Address

- 1. From the Contact Details tab, tap the Address tab to display the Address Summary.
- 2. Tap the address for modification to open the Address Details dialog box.
- 3. Modify the information as necessary and then tap **OK** to save the changes.

### **Deleting a Business Record**

- 1. From the Contact Details tab, tap **Edit** to open the **Details** tab.
- 2. Tap **Tools** and select **Delete** to display the Record Deletion Confirmation box.
- 3. Tap **Yes** to delete the selected Contact record.

### **Deleting a Business Phone Number**

- 1. From the Contact Details tab, tap the **Phone** tab to open the **Phone Summary**.
- 2. Tap the Number to be deleted to open the Phone Detail tab.
- 3. Tap **Tools** and select **Delete** to display the Record Deleting Confirmation dialog box.
- 4. Tap **Yes** to delete the selected address.

### **Deleting a Business Address**

- 1. From the Contact Details tab, tap the Address tab to open the Address Summary.
- 2. Tap the Address to be deleted to open the Address Detail tab.
- 3. Tap **Tools** and select **Delete** to display the Record Deleting Confirmation dialog box.
- 4. Tap **Yes** to delete the selected address.

### **Deleting a Business E-mail/Web Address**

- 1. From the Contact Details tab, tap the **E-mail** tab to open the **E-mail Summary**.
- 2. Tap the address to be deleted to open the E-mail Detail tab.
- 3. Tap **Tools** and select **Delete** to display the Record Deleting Confirmation dialog box.
- 4. Tap **Yes** to delete the selected address.

# Calendar

The Calendar views are: AgendaView, DayView, WeekView and MonthView.

### AgendaView

The **AgendaView** is used to display a combination of timed and non-timed activities for a specific day. The AgendaView for a previous or future day is displayed by tapping the left or right arrows.

| 87   | Sm   | art( | Offic | ce  |      |            |      |     | ۲   | ÷2 | 2:28 | ( | ß |
|------|------|------|-------|-----|------|------------|------|-----|-----|----|------|---|---|
| Jul  | 15   | 04   | •     | s   | Μ    | T          | w    | T   | F   | s  | •    | < | > |
| C    | hris | tine | Ba    | rna | aby  | <b>-</b> 1 | To C | )0  |     |    |      |   |   |
| - 02 | 2:28 | PM - | 60    | Mi  | nute | es         |      |     |     |    |      |   |   |
| K    | enn  | eth  | Acl   | œ   | ma   | an-        | · Ap | ppo | oin | tm | ent  |   |   |
| - 03 | 3:00 | PM - | 60    | Mi  | nute | es         |      |     |     |    |      |   | _ |
|      |      |      |       |     |      |            |      |     |     |    |      |   |   |
|      |      |      |       |     |      |            |      |     |     |    |      |   |   |
|      |      |      |       |     |      |            |      |     |     |    |      |   |   |
|      |      |      |       |     |      |            |      |     |     |    |      |   |   |
|      |      |      |       |     |      |            |      |     |     |    |      |   |   |
|      |      |      |       |     |      |            |      |     |     |    |      |   |   |
|      |      |      |       |     |      |            |      |     |     |    |      |   |   |
|      |      |      |       |     |      |            |      |     |     |    |      |   |   |
|      |      |      |       |     |      |            |      |     |     |    |      |   |   |
| New  | Ξ    |      |       |     |      |            |      |     |     |    |      |   |   |

### DayView

Select **Calendar** from the SmartOffice Mobile Main screen to open the DayView Calendar. The **DayView** is used to display the activities for a specific day. The DayView for a previous or future days' activities is displayed by tapping the left or right arrows.

| 27  | SmartOffice 🛛 📢 2:29 🔇    | ß |
|-----|---------------------------|---|
| Jul | 15 04 🔻 S M T W T F S 💽 < | > |
| 6   |                           |   |
| 7   |                           |   |
| 8   |                           |   |
| 9   |                           |   |
| 10  |                           |   |
| 11  |                           |   |
| 12  |                           |   |
| 1   |                           |   |
| 2   | Christine Barnaby         |   |
| 3   | Kenneth Ackerman,Meeting  |   |
| 4   |                           | = |
| 5   |                           |   |
| 6   |                           |   |
| 7   |                           |   |
| 8   |                           |   |
| 9   |                           |   |
| 10  |                           | - |
| 11  |                           |   |
| New |                           |   |

### WeekView

The **WeekView** is used to view activities for a specific week. Previous or future weeks' activities can be displayed by tapping the left or right arrows.

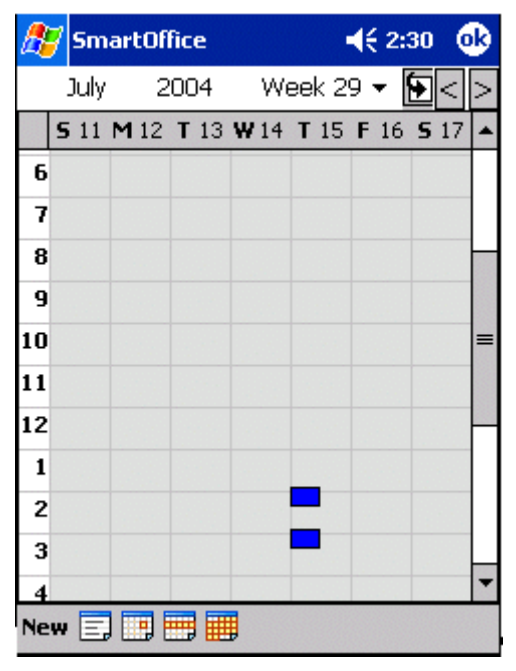

### **MonthView**

The **MonthView** is used to display activities for a specific month. The MonthView for previous or future months' activities can be displayed by tapping the left or right arrows.

| 🎊 S | imart( | € 2:3 | 1 🐽 |    |     |     |
|-----|--------|-------|-----|----|-----|-----|
| Ju  | ily    | 2004  |     |    | - [ | ≥<> |
| S   | Μ      | Т     | W   | Т  | F   | S   |
| 27  | 28     | 29    | 30  | 1  | 2   | 3   |
| 4   | 5      | 6     | 7   | 8  | 9   | 10  |
| 11  | 12     | 13    | 14  | 15 | 16  | 17  |
| 18  | 19     | 20    | 21  | 22 | 23  | 24  |
| 25  | 26     | 27    | 28  | 29 | 30  | 31  |
| 1   | 2      | 3     | 4   | 5  | 6   | 7   |
| New | =, 🛄   |       |     |    |     |     |

### Adding an Activity from the Calendar

- 1. From the **DayView** calendar, tap **New** to open the **Activity Details** tab.
- 2. Enter the activity information and then tap **OK** to save the activity.

| 🎊 SmartOffic    | :e <b>┥</b> € 2:34  | <b>0</b> 2 | 🏂 SmartOffice 🛛 📢 2:36 🐽       |
|-----------------|---------------------|------------|--------------------------------|
| Contact:        | Frank Adams         | -          | Subject                        |
| Place:          | Green street        |            | business lunch                 |
| Starts:         | 07/15/2004 12:00 PM | •          |                                |
| Duration :      | 60                  |            | Activity Reason                |
| Duration Unit:  | Minutes             | •          | Meeting with client to discuss |
| Туре:           | Appointment         | ▼ =        | about new insurance policies   |
| SubType:        | Approach/New Seen   | <u>•</u>   |                                |
| Priority:       | Normal              | -          |                                |
| Alarm:          | 15                  |            |                                |
| Status:         | Active              | -          |                                |
| Private:        |                     |            | · ·                            |
| Tracked:        | ¥                   | -          |                                |
| Activity Reason |                     |            | Activity Reason                |
| Edit            |                     | <b>m</b>   | Edit 🔤 🗖                       |

### Modifying an Activity from the Calendar

There are two ways to modify an activity:

#### From the AgendaView

- 1. From the SmartOffice Mobile Main screen, select **Calendar** to open the **AgendaView** calendar, listing all the activities scheduled for the current date displayed.
- 2. Hold the stylus on an Activity to open a menu with the options: Edit, Delete, and Cancel.
- 3. Tap **Edit** to open the Activity Details tab in edit mode.
- 4. Modify the information as necessary and then tap **OK** to save the changes.

| 🎊 SmartOffice         | 📢 2:39 🛛 🐽  | 🏂 SmartOffic    | :e 📢 2:40 🐠             |
|-----------------------|-------------|-----------------|-------------------------|
| Jul 15 04 Edit        | T F S 💽 < > | Contact:        | Adams Frank             |
| Frank Ada             | nent        | Place:          | Green street            |
| 12:00 PM - 6 Cancel   | iness lunch | Starts:         | 07/15/2004 12:00 PM 🛛 🔻 |
| 02:28 PM - 60 Minutes | 00          | Duration :      | 60                      |
| Kenneth Ackerman- A   | ppointment  | Duration Unit:  | Minutes 🔹               |
| 03:00 PM - 60 Minutes |             | Type:           | Appointment 🔻 =         |
|                       |             | SubType:        | Approach/New Seen 🔹     |
|                       |             | Priority:       | Normal 🔹                |
|                       |             | Alarm:          | 15                      |
|                       |             | Status:         | Active 🔻                |
|                       |             | Private:        |                         |
|                       |             | Tracked:        | <b>₽</b>                |
|                       |             | Activity Reason | History                 |
| New 📃 🛄 🛄             |             | Edit Tools      | ₩ *                     |

### From the Activity Details tab

- 1. From the SmartOffice Mobile Main screen, select **Calendar** to open the **AgendaView** calendar, listing all the activities scheduled for the current date displayed.
- 2. Tap the Activity to be modified to display the Activity Detail tab in read-only mode.
- 3. Tap **Edit** to switch the Activity Details tab to Edit mode.
- 4. Modify the information as necessary and then tap **OK** to save the changes.

| 🎢 SmartOffice 🛛 📢 2:40 🐽                 | 🏄 SmartOffice 🛛 📢 2:4       | 0 🐟      |
|------------------------------------------|-----------------------------|----------|
| Frank Adams                              | Contact: Adams Frank        |          |
| Appointment Approach/New Seen            | Place: Green street         |          |
| 07/15/2004 12:00 PM - 60 Minutes         | Starts: 07/15/2004 12:00 PM | •        |
| Green street                             | Duration : 60               |          |
| Meeting with client to discuss about new | Duration Unit: Minutes      | -        |
|                                          | Type: Appointment           | - =      |
|                                          | SubType: Approach/New Seen  | <b>•</b> |
|                                          | Priority: Normal            | <b>-</b> |
|                                          | Alarm: 15                   |          |
|                                          | Status: Active              | •        |
|                                          | Private:                    |          |
|                                          | Tracked:                    | -        |
|                                          | Activity Reason History     |          |
| Edit Tools 🕵 🎦 🗮 👔 🍛 🚮                   | Edit Tools                  |          |

### Deleting an Activity from the Calendar

There are three ways to delete an activity:

#### From the AgendaView

- 1. From the SmartOffice Mobile Main screen, select **Calendar** to open the **AgendaView** calendar, listing all the activities scheduled for the current date displayed.
- 2. Hold the stylus on an Activity to open a menu with the options: Edit, Delete and Cancel.
- 3. Select **Delete** to open the Delete Record confirmation message box.
- 4. Tap **Yes** to delete the activity.

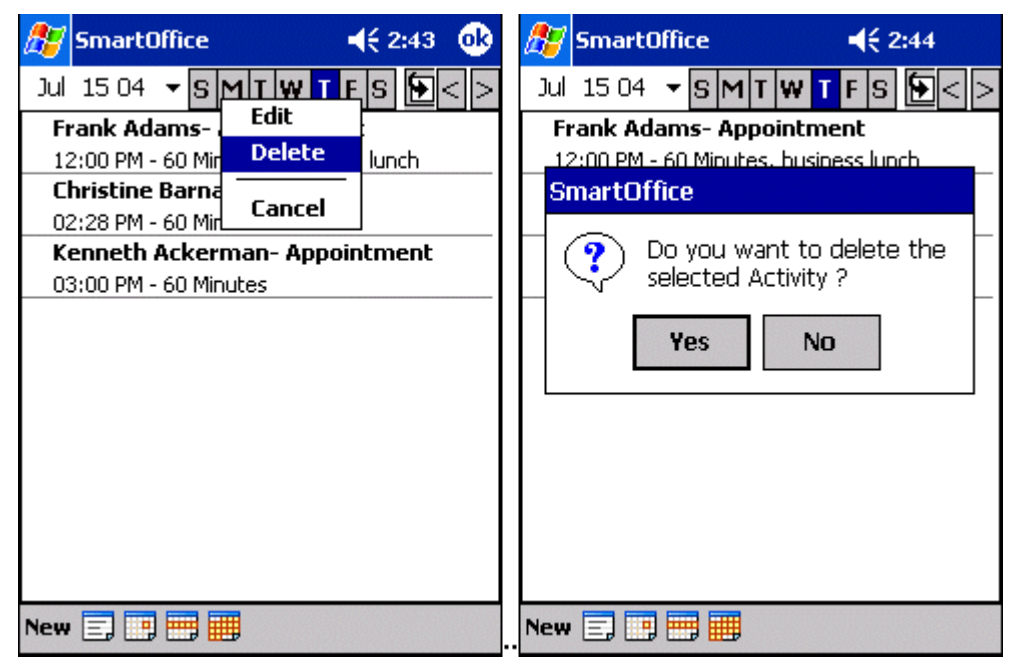

### From the Activity Detail tab (read-only mode)

- 1. From the SmartOffice Mobile Main screen, select **Calendar** to open the **AgendaView** calendar, listing all the scheduled activities for the current date displayed.
- 2. Tap the activity to be deleted to display the Activity Detail tab in read-only mode.
- 3. Tap **Tools** and select **Delete Activity** to open a Delete Activity Record confirmation message box.
- 4. Tap **Yes** to delete the activity.

| 🎊 SmartOffice 🛛 📢 2:45 🐽                                                                                                    | 🎢 SmartOffice 🛛 📢 2:46 🐽                                                                                                    |
|----------------------------------------------------------------------------------------------------|----------------------------------------------------------------------------------------------------|
| Jul 15 04 - SMTWTFS - <>                                                                                                    | Frank Adams                                                                                                    |
| Frank Adams- Appointment                                                                                                    | Appointment Approach/New Seen                                                                                                    |
| 12:00 PM - 60 Minutes, business lunch                                                                                                    | 07/15/2004 12:00 PM - 60 Minutes                                                                                                    |
| Christine Barnaby- To Do                                                                                                    | Green street                                                                                                    |
| 02:28 PM - 60 Minutes                                                                                                    |                                                                                                    |
| Kenneth Ackerman- Appointment                                                                                                    | Meeting with client to discuss about new                                                                                                    |
| 03:00 PM - 60 Minutes                                                                                                    | in our anice policies                                                                                                    |
|                                                                                                    |                                                                                                    |
|                                                                                                    |                                                                                                    |
|                                                                                                    |                                                                                                    |
|                                                                                                    |                                                                                                    |
|                                                                                                    |                                                                                                    |
|                                                                                                    |                                                                                                    |
|                                                                                                    | Delete Activity                                                                                                    |
|                                                                                                    | History                                                                                                    |
| Nou -                                                                                                    |                                                                                                    |
| new 💷 🛄 🛄                                                                                                    | cuit   100is   🌃 💾 🛃 📙 😪 🚹                                                                                                    |
|                                                                                                    |                                                                                                    |
|                                                                                                    | M Consult Office                                                                                                    |
| SmartOffice ◀€ 2:46                                                                                                    | SmartOffice                                                                                                    |
| SmartOffice ◀€ 2:46<br>Frank Adams                                                                                                    | SmartOffice         Image: Constraint of the second second s |
| SmartOffice < 2:46<br>Frank Adams<br>Appointment Approach/New Seen                                                                                                    | SmartOffice         ↓<                                                                                                    |
| SmartOffice ◀< 2:46 Frank Adams Appointment Approach/New Seen 07/15/2004 12:00 DM _60 Misutes                                                                                                    | SmartOffice         ↓<                                                                                                    |
| SmartOffice ◀€ 2:46 Frank Adams Appointment Approach/New Seen 07/15/2004 12:00 DM _60 Misutes G                                                                                                    | SmartOffice         Image: Construction of the second second |
| SmartOffice     ◄ € 2:46       Frank Adams       Appointment     Approach/New Seen       07/15/2004     12:00 PM       G     SmartOffice       M     Do you want to delete the                                                                                                    | SmartOffice       Image: Construction of the second state of the second state of the          |
| SmartOffice       Image: 2:46         Frank Adams       Appointment       Approach/New Seen         07/15/2004 12:00 DM       60 Misutes         SmartOffice       SmartOffice         M       O you want to delete the relevant selected Activity ?                                                                                                    | SmartOffice       ↓<       2:47       ↓         Jul       15 04       ▼       S       M       T       W       T       F       S       <       >         Christine Barnaby- To Do       02:28 PM - 60 Minutes           >        >       >       >       >       >       >       >       >       >       >       >       >       >       >       >       >       >       >       >       >       >       >       >       >       >       >       >       >       >       >       >       >       >       >       >       >       >       >       >       >       >       >       >       >       >       >       >       >       >       >       >       >       >       >       >       >       >       >       >       >       >       >       >       >       >       >       >       >       >       >       >       >       >       >       >       >       >       >       >       >       >       >       >       >       >       >       >       >       >       <                                                                                                    |
| SmartOffice     ↓€ 2:46       Frank Adams       Appointment     Approach/New Seen       07/15/2004 12:00 DM     60 Misutes       G     SmartOffice       M     ?       Do you want to delete the selected Activity ?                                                                                                    | SmartOffice       ↓ € 2:47         Jul       15 04       ▼       S M T W T F S       ● < >         Christine Barnaby- To Do       02:28 PM - 60 Minutes         Kenneth Ackerman- Appointment       03:00 PM - 60 Minutes                                                                                                    |
| SmartOffice       ✓ € 2:46         Frank Adams         Appointment       Approach/New Seen         07/15/2004 12:00 DM       €0 Misutes         G       SmartOffice         M       ①         Do you want to delete the selected Activity ?         Yes       No                                                                                                    | SmartOffice <ul> <li></li></ul>                                                                                                    |
| SmartOffice             Frank Adams         Appointment       Approach/New Seen         07/15/2004       12/00 DM       60 Mieutec         SmartOffice           M         Do you want to delete the / selected Activity ?          Yes       No                                                                                                    | SmartOffice <ul> <li>€ 2:47</li> <li>Jul 15 04</li> <li>SMTWTFS</li> <li>E&lt;</li> </ul> Christine Barnaby- To Do         02:28 PM - 60 Minutes           Kenneth Ackerman- Appointment           03:00 PM - 60 Minutes                                                                                                    |
| SmartOffice       Image: 2:46         Frank Adams       Appointment Approach/New Seen         07/15/2004 12:00 DM _ 60 Misutec       SmartOffice         G       SmartOffice         M       Image: Do you want to delete the selected Activity ?         Yes       No                                                                                                    | SmartOffice <ul> <li></li></ul>                                                                                                    |
| SmartOffice       ✓ € 2:46         Frank Adams         Appointment       Approach/New Seen         07/15/2004 12:00 DM       €0 Misutes         G       SmartOffice         M       ①         Do you want to delete the selected Activity ?         Yes       No                                                                                                    | SmartOffice   Jul 15 04   SMTWTFS   Christine Barnaby- To Do   02:28 PM - 60 Minutes   Kenneth Ackerman- Appointment   03:00 PM - 60 Minutes                                                                                                    |
| SmartOffice       ✓ € 2:46         Frank Adams         Appointment       Approach/New Seen         07/15/2004 12:00 DM       60 Miewtec         G       SmartOffice         M       ?         Do you want to delete the selected Activity ?         Yes       No                                                                                                    | SmartOffice <ul> <li></li></ul>                                                                                                    |
| SmartOffice             Frank Adams         Appointment       Approach/New Seen         07/15/2004       12/00 DM       60 Mieutoc         GmartOffice           M         Do you want to delete the selected Activity ?          Yes       No                                                                                                    | SmartOffice <ul> <li></li></ul>                                                                                                    |
| SmartOffice       Image: Constraint of the second second sec | SmartOffice     Jul 15 04     SMTWTFS      Christine Barnaby- To Do   02:28 PM - 60 Minutes   Kenneth Ackerman- Appointment   03:00 PM - 60 Minutes                                                                                                    |
| SmartOffice             Frank Adams         Appointment       Approach/New Seen         07/15/2004       12:00 DM       60 Miewter         SmartOffice           M         Do you want to delete the selected Activity ?          Yes       No                                                                                                    | SmartOffice     Jul 15 04     SMTWTFS      Christine Barnaby- To Do   02:28 PM - 60 Minutes   Kenneth Ackerman- Appointment 03:00 PM - 60 Minutes                                                                                                    |

### From the Activity Edit tab (edit mode)

- 1. From the SmartOffice Mobile Main screen, select **Calendar** to open the **AgendaView** calendar, which lists all the scheduled activities for the current date.
- 2. Tap an activity to be deleted to display the Activity Detail tab in read-only mode.
- 3. Tap **Edit** to switch Activity Details tab to edit mode.
- 4. Tap **Tools** and select **Delete** to open a Delete Record confirmation dialog box.
- 5. Tap **Yes** to delete the activity.

| 🎢 SmartOffice 🔹                                                                                                    | € 2:53              | ❹}  | <i>8</i> 7 | SmartO     | Iffice             | <b>4</b> € 2:53 | 0  | 3 |
|----------------------------------------------------------------------------------------------------|---------------------|-----|------------|------------|--------------------|-----------------|----|---|
| Christine Barnaby                                                                                                    |                     |     |            | Conta      | ct: Barnaby Christ | ine             |    | • |
| To Do Approach/New Seen                                                                                                    |                     |     |            | Plac       | ce: new york       |                 |    |   |
| 07/15/2004 02:28 PM - 60 Minute                                                                                                    | s                   |     |            | Star       | ts: 07/15/2004 02  | 2:28 PM         | •  |   |
| new york                                                                                                    |                     |     |            | Duratio    | n:60               |                 |    |   |
|                                                                                                    |                     |     | Du         | uration Ur | nit: Minutes       |                 | •  |   |
|                                                                                                    |                     |     |            | Тур        | be: To Do          |                 | •  | = |
|                                                                                                    |                     |     |            | SubTyp     | be: Approach/New   | Seen            | •  |   |
|                                                                                                    |                     |     |            | Priori     | ty: Normal         |                 | •  |   |
|                                                                                                    |                     |     |            | Alar       | rm: 15             |                 |    |   |
|                                                                                                    |                     |     |            | State      | us: Active         |                 | •  |   |
|                                                                                                    |                     |     |            | Prival     | te: 🗌              |                 |    |   |
|                                                                                                    |                     |     |            | Delet      | te                 |                 |    | • |
|                                                                                                    |                     |     | Activ      | Send       | E-mail to Conta    | ct              |    |   |
| Edit Tools 🙎 🎦 🧮 🌾                                                                                                    | a 🚮                 |     | Edit       | Tools      |                    | E               | ≣ŀ | • |
| SmartOffice Contact: Barnaby Christin Place: new york SmartOffice Ob you want to de selected Activity ? Yes No Alarm: 15 Status: Active | <b>₹</b> 2:54<br>le |     |            |            |                    |                 |    |   |
| Private:                                                                                                    |                     |     |            |            |                    |                 |    |   |
| Tracked: 🖌<br>Activity Reason History                                                                                                   |                     | -   |            |            |                    |                 |    |   |
| Edit Tools                                                                                                    | E                   | ₩ ~ |            |            |                    |                 |    |   |

# ToDo

From the SmartOffice Mobile Main screen, select ToDo's to open the non-timed activities list.

### Adding a ToDo Item

- 1. From the SmartOffice Mobile Main screen, select **ToDo's** to open the non-timed activities list.
- 2. Tap **New** to open the Activity Details tab.
- 3. Enter the non-timed activity information and then tap **OK** to save the activity.

| 🎊 SmartOffice                  | <b>4</b> € 2:57 | ۵          | 🎊 SmartOffice 🛛 ┥           | é 2:58 🛛 🐽 |
|--------------------------------|-----------------|------------|-----------------------------|------------|
| Contact: Margaret Adam         | s               |            | Subject                     |            |
| Place: california              |                 |            | narty                       | 7          |
| ToDo Date: 07/15/2004          | -               |            | Antivity Deserve            |            |
| Type: <u>To Do</u>             | •               |            | Activity Reason             |            |
| SubType: <u>Approach/New</u> : | Seen 🔻          |            | shopping for birthday party | -          |
| Priority: Normal               | •               |            |                             |            |
| Status: Active                 | •               |            |                             |            |
| Private:                       |                 |            |                             |            |
| Tracked: 🔽                     |                 |            |                             |            |
|                                |                 |            |                             | -          |
|                                |                 |            |                             |            |
| Activity Reason                |                 |            | Activity Reason             |            |
| Edit                           | æ               | ଆ^         | Edit                        | - E        |
| 🎊 SmartOffice                  | <b>-</b> € 3:01 | <b>d</b> 2 |                             |            |
| 7 /15/04 - SMTWT               | FS -<           |            |                             |            |
| Margaret Adams -To Do          | party           |            |                             |            |
|                                |                 |            |                             |            |
|                                |                 |            |                             |            |
|                                |                 |            |                             |            |
|                                |                 |            |                             |            |
|                                |                 |            |                             |            |
|                                |                 |            |                             |            |
|                                |                 |            |                             |            |
|                                |                 |            |                             |            |
|                                |                 |            |                             |            |
|                                |                 |            |                             |            |
| New                            | E               | \$ ^       |                             |            |

### Modifying a ToDo Item

There are two ways to modify a **ToDo**:

### From the ToDo List

- 1. From the SmartOffice Mobile Main screen, select **ToDo's** to open the ToDo List, which shows all the ToDo's scheduled for the current date shown.
- 2. Hold the stylus down on a **ToDo** to open a menu with Edit, Delete, and Cancel options.
- 3. Tap **Edit** to open the Activity Details tab in edit mode.
- 4. Make the necessary modifications and then tap **OK** to save the changes.

### From the Activity Edit tab

- 1. From the SmartOffice Mobile Main screen, select **ToDo's** to open the ToDo List, which shows all the ToDo's scheduled for the current date shown.
- 2. Tap the **ToDo** to be modified to display the Activity Details tab in read-only mode.
- 3. Tap **Edit** to switch the Activity Details tab to edit mode.
- 4. Make the necessary modifications and then tap **OK** to save the changes.

| 🎊 SmartOffice               | <b>4</b> € 3:17 | • | 🎊 SmartO      | ffice          | ◀€ 3:18 | • |
|-----------------------------|-----------------|---|---------------|----------------|---------|---|
| Margaret Adams              |                 |   | Contact:      | Adams Margaret |         |   |
| To Do Approach/New Seen     |                 |   | Place:        | california     |         | _ |
| 07/15/2004, Thu             |                 |   | ToDo Date:    | 07/15/2004     | •       | • |
| california                  |                 |   | Туре:         | To Do          | •       | • |
| shopping for birthday party |                 |   | SubType:      | Approach/New S | ieen .  | • |
|                             |                 |   | Priority:     | Normal         | •       | • |
|                             |                 |   | Status:       | Active         | •       | - |
|                             |                 |   | Private:      |                |         | _ |
|                             |                 |   | Tracked:      |                |         |   |
|                             |                 |   |               |                |         |   |
|                             |                 |   |               |                |         |   |
|                             |                 |   |               |                |         |   |
|                             |                 |   | Activity Reas | on History     |         |   |
| Edit Tools 🧟 🕆 📃 👖          | la 🔂            |   | Edit Tools    |                | E       | ▲ |

### **Deleting a ToDo**

There are two main ways to delete a **ToDo**:

### From the ToDo List tab

- 1. From the SmartOffice Mobile Main screen, select **ToDo's** to open the ToDo List, which shows all the ToDo's scheduled for the current date shown.
- 2. Hold the stylus down on a **ToDo** to open a menu with Edit, Delete, and Cancel options.
- 3. Select **Delete** to open a Delete Record confirmation message.
- 4. Tap **Yes** to delete the activity.

| SmartOffice Edit 43:19    | •   | 🎊 SmartOffice 🛛 📢 3:24                        |
|---------------------------|-----|-----------------------------------------------|
| 7 /15/04 🔻 S M Delete S 💽 | < > | 7 /15/04 - SMTWTFS                            |
| Margaret Adat Cancel Y    |     | Margaret Adams -To Do, party                  |
| Martin Adcock -To Do      |     | SmartOffice –                                 |
|                           |     | Do you want to delete the selected Activity ? |
|                           |     | Yes No                                        |
|                           |     |                                               |
|                           |     |                                               |
|                           |     |                                               |
| New                       | ≝ ^ | New 🖽 🔺                                       |

#### From the Activity Details tab

- 1. From the SmartOffice Mobile Main screen, select **ToDo's** to open the ToDo List, which shows all the ToDo's scheduled for the current date.
- 2. Tap a **ToDo** to be deleted, which displays the Activity Details tab in read-only mode.
- 3. Tap **Tools** and then select **Delete Activity** to open a Delete Record confirmation message box.
- 4. Tap **Yes** to delete the activity.

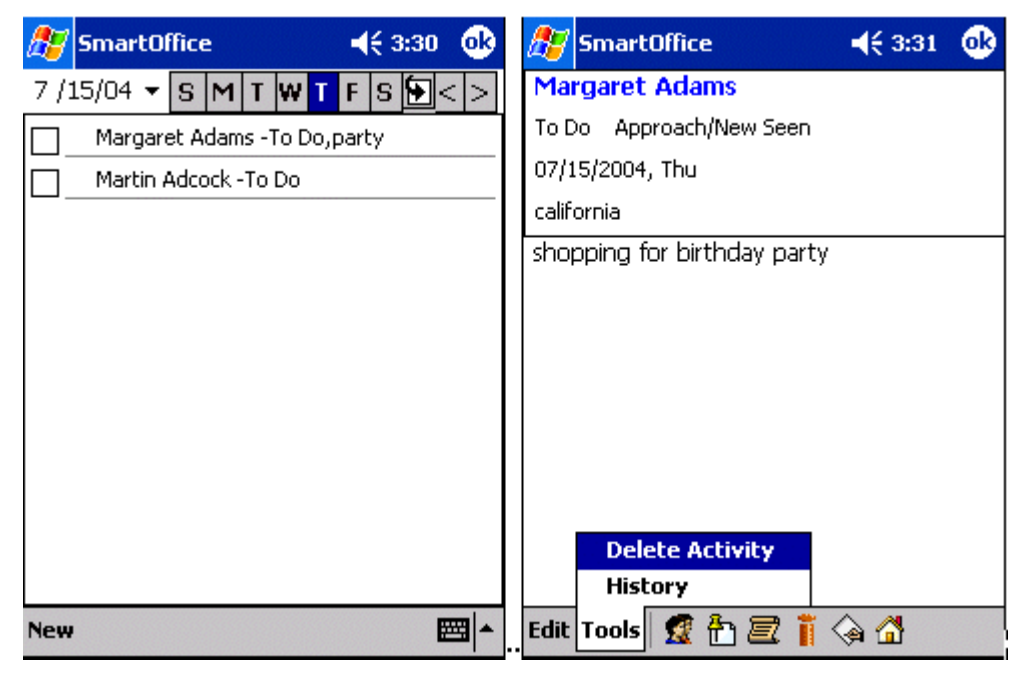

| 🎊 SmartOffice                                      | <i>ff</i> SmartOffice 🛛 📢 3:32 🐽 |
|----------------------------------------------------|----------------------------------|
| Margaret Adams                                     | 7 /15/04 - SMTWTFS - >           |
| To Do Approach/New Seen                            | Martin Adcock -To Do             |
| O7/15/2004_Tbu<br>SmartOffice                      |                                  |
| st ? Do you want to delete the selected Activity ? |                                  |
| Yes No                                             |                                  |
|                                                    |                                  |
|                                                    |                                  |
|                                                    |                                  |
| Edit Tools 🕱 🛅 🗟 👖 🖓 🚮                             | New 🖽 🔺                          |

# **Activity Log**

The Activity Log is a list of the activities linked to a particular contact that is used to display, add and modify activities.

### Adding a Timed Activity from the Activity Log

Adding an activity from either **Calendar** or **Activity Log** is nearly identical. The main difference is that when adding an activity from the **Activity Log**, it is linked to a Contact.

- 1. From the Contact Details tab, tap the **Activity Log** icon to open the **Activity Log** tab listing any existing activities for the selected Contact.
- 2. Tap New to open the Activity Details tab.
- 3. Enter the necessary information for the activity and tap **OK** to see the added activity on the **Activity Log** tab.

| 🎊 SmartOffice             | <b>-</b> € 3:35       | ß | 🎊 SmartOffic     | :e <b>√</b> € 3:36  | •       |
|---------------------------|-----------------------|---|------------------|---------------------|---------|
| Mrs. Kathleen Ackerman    | l                     |   | Contact:         | Kathleen Ackerman   | <b></b> |
| Architect                 |                       |   | Place:           | california          |         |
| Hibbell                   |                       |   | Starts:          | 07/15/2004 03:36 PM | •       |
| 488 S. Oakland Avenue     | Addres                | s | Duration :       | 60                  |         |
| Pasadena, CA 91101        |                       |   | Duration Unit:   | Minutes             | •       |
| (626)984-0382             | Phon:<br>Tura/SubTura | e | Туре:            | Appointment         | - =     |
| Referral                  | Source                |   | SubType:         | Approach/New Seen   | -       |
| 01/03/1955                | Birth Date            | e | Priority:        | Normal              | -       |
| 49                        | Age<br>-              | e | Alarm:           | 15                  |         |
| \$110,000                 | Incom                 | e | Status:          | Active              | -       |
|                           |                       |   | Private:         |                     |         |
|                           |                       |   | T <u>racked:</u> |                     | -       |
| Details Phone Address E-M | ail                   |   | Activity Reason  |                     |         |
| Edit 🧟 🔯 📝 🔠 着 🧮          | 🍈 🏟 🚮 🌶               | 7 | Edit             | E                   | =       |

### Adding an Non-timed Activity from ToDo

- 1. From the Contact Details tab, tap the **ToDo** icon to open the ToDo List tab.
- 2. Tap **New** to open the Activity Details tab.
- 3. Enter the necessary information for the activity and tap **OK** to see the added activity on the ToDo List tab.

| 🎊 SmartOffice        | <b>4</b> € 3:42 🐽 | 🏂 SmartOf     | fice 🔫 📢 3:44 🐽       |
|----------------------|-------------------|---------------|-----------------------|
| 7 /15/04 🔻 S M T W T | F S 💽 < >         | Contact:      | Marianne Ackerman     |
| Martin Adcock -To Do |                   | Place:        | NY                    |
|                      |                   | ToDo Date:    | 07/15/2004 💌          |
|                      |                   | Туре:         | To Do 💌               |
|                      |                   | SubType:      | Approach/New Seen 📃 💌 |
|                      |                   | Priority:     | Normal 🗾              |
|                      |                   | Status:       | Active 💌              |
|                      |                   | Private:      |                       |
|                      |                   | Tracked:      | ✓                     |
|                      |                   |               |                       |
|                      |                   |               |                       |
|                      |                   |               |                       |
|                      |                   | Activity Reas | ion                   |
| New                  | <b>₩</b>          | Edit          | <b>₩</b>              |

### **SmartPad**

SmartOffice Mobile is used to view, add, and delete **SmartPad** records that are synchronized with the SmartOffice database. Note that only those **SmartPad** entries that are added with SmartOffice Mobile for Pocket PC® that are not synchronized with SmartOffice can be modified.

#### Adding a SmartPad Note

- 1. From the Contact Details tab, tap the **SmartPad** icon to open the **SmartPad Summary** tab listing any existing SmartPad entries for the selected Contact.
- 2. Tap New to open the SmartPad Detail tab.
- 3. Enter some notes and tap **OK** to see the added entry on the **SmartPad Summary** tab.

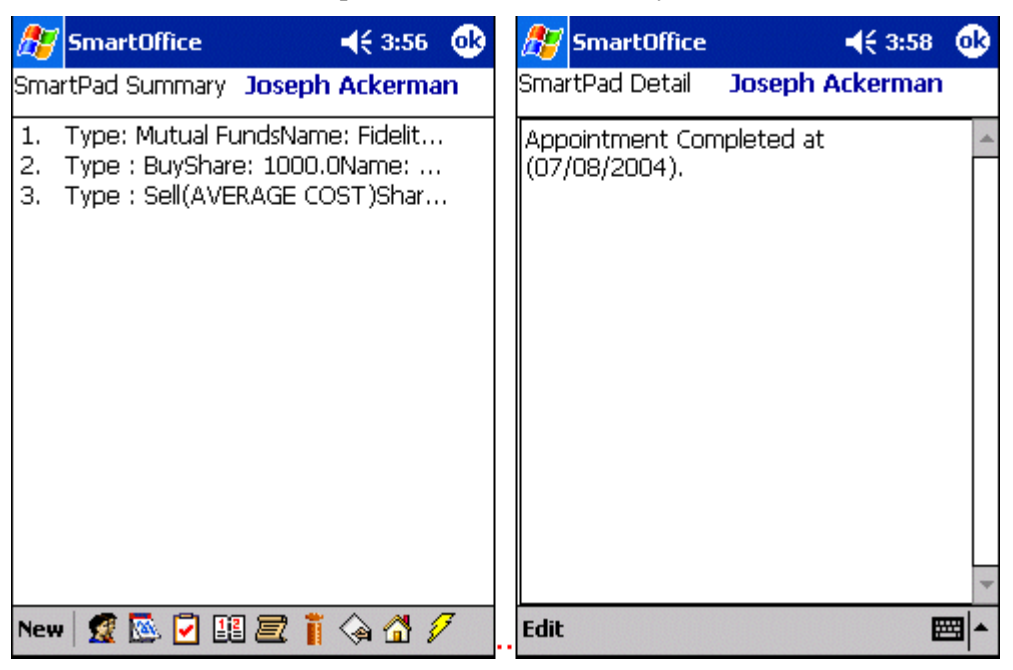

### **Deleting a SmartPad Note**

There are two ways to delete SmartPad Notes:

### From SmartPad Summary:

- 1. From the Contact Details tab, tap the **SmartPad** icon to open the **SmartPad Summary** tab listing all the SmartPad entries for the selected Contact.
- 2. Tap and hold on the SmartPad entry to open a menu with Edit, Delete, and Cancel options.
- 3. Select **Delete** to open the Delete Record confirmation message box.
- 4. Tap **Yes** to delete the entry.

### From SmartPad Detail screen:

- 1. From the Contact Details tab, tap the **SmartPad** icon to open the **SmartPad Summary** tab listing all the SmartPad entries for the selected Contact.
- 2. Tap on the entry to be deleted to open the **SmartPad Detail** tab.
- 3. Tap **Tools** and select **Delete** to display the Record Deletion Confirmation box.
- 4. Tap **Yes** to delete the entry.

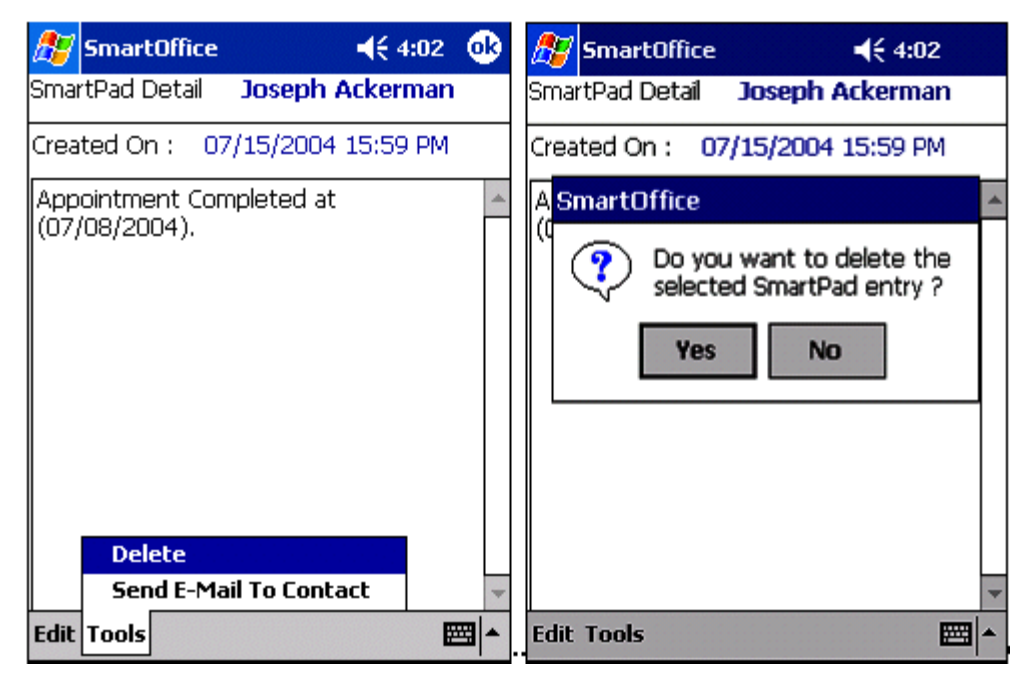

# Policies

SmartOffice Mobile is used to display the **Policies, Policy Details, Interested Parties,** and **Policy Totals** tabs on the PDA. Please note that Policy information displayed here cannot be added, modified or deleted from the PDA. The information is read-only.

### **Accessing Policy Information**

- 1. From the Contact Details tab, select the **Policy** icon to open the **Policy Summary** tab.
- 2. Tap the Policy Name to display the **Policy Detail** tab.
- 3. Tap **Tools** and select the **Show Interested Parties** option to display the **Interested Parties** tab.
- 4. Tap **OK** twice and then tap **Tools** to select the **Display Totals** option to display the **Policy Totals** tab.

| 25 SmartOffice                                                                                                    |                                                                             | <b>4</b> € 4:06 🛛 🔂                                                                                                    | 🏂 SmartOffi                                                                                                 | ce 🛛 📢 4:17 🐽                                                                                                    |
|----------------------------------------------------------------------------------------------------|-----------------------------------------------------------------------------|----------------------------------------------------------------------------------------------------|----------------------------------------------------------------------------------------------------|----------------------------------------------------------------------------------------------------|
| Policy Summary                                                                                                    | Joseph Ack                                                                  | erman                                                                                                    | Policy Detail                                                                                               | Joseph Ackerman                                                                                                    |
| Policy Name                                                                                                    | A.Premium                                                                   | Benefit                                                                                                    | Plan Name                                                                                                   | Total Coverage                                                                                                    |
| Total Coverage                                                                                                    | \$1,012<br>¢587                                                             | \$449,999<br>¢0                                                                                                    | Carrier                                                                                                    | ABC Life                                                                                                    |
| Safe Driver Plan                                                                                                    | \$1,700                                                                     | \$0<br>\$0                                                                                                    | Policy #                                                                                                    | P325166                                                                                                    |
| Business Owner'                                                                                                    | \$240<br>\$450                                                              | \$0<br>≰∩                                                                                                    | Policy Type                                                                                                 | Life                                                                                                    |
| Preferred Life                                                                                                    | \$1,800                                                                     | \$100,000                                                                                                    | Policy Date                                                                                                 | 02/25/2001                                                                                                    |
| American Level 10                                                                                                   | \$9,600                                                                     | \$500,000                                                                                                    | Status                                                                                                    | Inforce                                                                                                    |
|                                                                                                    |                                                                             |                                                                                                    | Mode/Prem                                                                                                   | Semi-Annually/\$506.00                                                                                                    |
|                                                                                                    |                                                                             |                                                                                                    | Basic Face                                                                                                  | \$400,000.00                                                                                                    |
|                                                                                                    |                                                                             |                                                                                                    | NetDB                                                                                                    | \$449,999.05                                                                                                    |
|                                                                                                    |                                                                             |                                                                                                    | Cash Value                                                                                                  | \$175,412.59                                                                                                    |
| Tools  🕵 💆                                                                                                    | ) 💷 街 👖                                                                     | la 🖞 🖉                                                                                                    | Tools 🤵 🕵                                                                                                   | 🖻 🕮 🏪 🔋 🏟 🖨 🖉                                                                                                    |
|                                                                                                    |                                                                             |                                                                                                    |                                                                                                    |                                                                                                    |
| 26 Smarcomce                                                                                                    |                                                                             | 4:18 🐽                                                                                                    | 🎊 SmartOffi                                                                                                 | ce 🛛 📢 4:18 🐽                                                                                                    |
| Interested Parties                                                                                                  | 5                                                                           | <b>4</b> € 4:18 🔞                                                                                                    | Bolicy Totals                                                                                               | ce 📢 4:18 🐽<br>Joseph Ackerman                                                                                                    |
| Interested Parties                                                                                                  | Relation                                                                    | <b>∢€ 4:18</b><br>ContactName                                                                                                    | Policy Totals<br>Life Ben                                                                                   | ce                                                                                                    |
| Interested Parties Party Role Primary Contact Demographics                                                          | Relation                                                                    | <b>4€ 4:18</b><br>ContactName<br>Joseph Ackerm.<br>Ackerman. Jack                                                                        | Policy Totals<br>Life Ben<br>C                                                                              | ce                                                                                                    |
| Party Role<br>Primary Contact<br>Primary Insured<br>Owner                                                           | Relation<br>Self<br>Self<br>Self<br>Self                                    | ContactName<br>Joseph Ackerm<br>Ackerman, Jose<br>Joseph Ackerm                                                                          | Policy Totals Life Ben C Annual Premi                                                                       | ce         ↓€ 4:18         ⊕           Joseph Ackerman            efit:         \$449,999           ISV:         \$171,912           um:         \$2,126                                                                                                    |
| Interested Parties Party Role Primary Contact Primary Insured Owner Payor Payor Payor                               | Relation<br>Self<br>Self<br>Self<br>Self<br>Self                            | ContactName<br>Joseph Ackerm<br>Ackerman, Jose<br>Joseph Ackerm<br>Joseph Ackerm                                                         | Policy Totals<br>Life Ben<br>C<br>Annual Premi<br>D.I Ben                                                   | ce         Image:          Image: <thimage: <="" th="">         Image:          Ima</thimage:>        |
| Interested Parties Party Role Primary Contact Primary Insured Owner Payor Beneficiary Beneficiary                   | Relation Self<br>Self<br>Self<br>Self<br>Self<br>Self<br>Son<br>Daughter    | ContactName<br>Joseph Ackerm<br>Ackerman, Jose<br>Joseph Ackerm<br>Joseph Ackerm<br>Kenneth Ackerr<br>Marianne Acker                     | Policy Totals<br>Life Ben<br>C<br>Annual Premi<br>D.I Ben<br>Annual Premi                                   | ce         ↓€ 4:18         ↓           Joseph Ackerman             efit:         \$449,999            ISV:         \$171,912            um:         \$2,126            efit:         \$0            um:         \$2                                                                                                    |
| Interested Parties Party Role Primary Contact Primary Insured Owner Payor Beneficiary Beneficiary Absolute Assignee | Relation<br>Self<br>Self<br>Self<br>Self<br>Self<br>Son<br>Daughter<br>Wife | ContactName<br>Joseph Ackerm<br>Ackerman, Jose<br>Joseph Ackerm<br>Joseph Ackerm<br>Kenneth Ackerr<br>Marianne Acker<br>Kathleen Acker   | Policy Totals<br>Life Ben<br>C<br>Annual Premi<br>D.I Ben<br>Annual Premi<br>Annual Premi                   | ce     ↓€ 4:18     ↓       Joseph Ackerman       efit:     \$449,999       CSV:     \$171,912       um:     \$2,126       efit:     \$0       um:     \$0       uum:     \$0       uum:     \$0                                                                                                    |
| Interested Parties Party Role Primary Contact Primary Insured Owner Payor Beneficiary Beneficiary Absolute Assignee | Relation<br>Self<br>Self<br>Self<br>Self<br>Self<br>Son<br>Daughter<br>Wife | ContactName<br>Joseph Ackerm<br>Ackerman, Jose<br>Joseph Ackerm<br>Joseph Ackerm<br>Kenneth Ackerr<br>Marianne Ackerr<br>Kathleen Ackerr | Policy Totals<br>Life Ben<br>C<br>Annual Premi<br>D.I Ben<br>Annual Premi<br>Annuity Va<br>Annual Premi     | Ioseph Ackerman           efit:         \$449,999           SV:         \$171,912           um:         \$2,126           efit:         \$0           um:         \$0           um:         \$0           um:         \$0           um:         \$0           um:         \$0           um:         \$0                                                                                                    |
| Interested Parties Party Role Primary Contact Primary Insured Owner Payor Beneficiary Beneficiary Absolute Assignee | Relation<br>Self<br>Self<br>Self<br>Self<br>Son<br>Daughter<br>Wife         | ContactName<br>Joseph Ackerm<br>Ackerman, Jose<br>Joseph Ackerm<br>Joseph Ackerm<br>Kenneth Ackerr<br>Marianne Acker<br>Kathleen Acker   | Policy Totals<br>Life Ben<br>C<br>Annual Premi<br>D.I Ben<br>Annual Premi<br>Annuity Va<br>Annual Premi     | Image: ce         Image: ce           < |
| Interested Parties Party Role Primary Contact Primary Insured Owner Payor Beneficiary Beneficiary Absolute Assignee | Relation<br>Self<br>Self<br>Self<br>Self<br>Son<br>Daughter<br>Wife         | ContactName<br>Joseph Ackerm<br>Ackerman, Jose<br>Joseph Ackerm<br>Joseph Ackerm<br>Kenneth Ackerr<br>Marianne Acker<br>Kathleen Acker   | Policy Totals<br>Life Benn<br>C<br>Annual Premi<br>D.I Benn<br>Annual Premi<br>Annual Premi<br>Annual Premi | ce     ↓€ 4:18     ↓       Joseph Ackerman       efit:     \$449,999       CSV:     \$171,912       um:     \$2,126       efit:     \$0       um:     \$0       um:     \$0       um:     \$0       um:     \$0                                                                                                    |
| Interested Parties Party Role Primary Contact Primary Insured Owner Payor Beneficiary Beneficiary Absolute Assignee | Relation<br>Self<br>Self<br>Self<br>Self<br>Son<br>Daughter<br>Wife         | ContactName<br>Joseph Ackerm<br>Ackerman, Jose<br>Joseph Ackerm<br>Joseph Ackerm<br>Kenneth Ackerr<br>Marianne Ackerr<br>Kathleen Ackern | Policy Totals<br>Life Ben<br>C<br>Annual Premi<br>D.I Ben<br>Annual Premi<br>Annuity Va<br>Annual Premi     | ce     ↓€ 4:18     ↓       Joseph Ackerman       efit:     \$449,999       ISV:     \$171,912       um:     \$2,126       efit:     \$0       um:     \$0       um:     \$0       um:     \$0       um:     \$0                                                                                                    |
| Interested Parties Party Role Primary Contact Primary Insured Owner Payor Beneficiary Beneficiary Absolute Assignee | Relation<br>Self<br>Self<br>Self<br>Self<br>Son<br>Daughter<br>Wife         | ContactName<br>Joseph Ackerm<br>Ackerman, Jose<br>Joseph Ackerm<br>Joseph Ackerm<br>Kenneth Ackern<br>Marianne Ackern<br>Kathleen Ackern | Policy Totals<br>Life Benn<br>C<br>Annual Premi<br>D.I Benn<br>Annual Premi<br>Annual Premi<br>Annual Premi | ce     ↓€ 4:18     ↓       Joseph Ackerman       efit:     \$449,999       CSV:     \$171,912       um:     \$2,126       efit:     \$0       um:     \$2       um:     \$0       um:     \$0       um:     \$0       um:     \$0                                                                                                    |

### Investments

SmartOffice Mobile can display the **Investment Summary, Investment Details**, and **Investment Totals** tabs on the PDA.

**Note**: The **Investment Details** tab is intended to display investments with share and cost information. The Variable Annuity information is limited due to this restriction. The investment information is read-only.

### Accessing Investment Information

- 1. From the Contact Details tab, select the **Investment** icon to open the **Investment Summary** tab.
- 2. Tap the Investment Name to display the Investment Details tab.

3. Tap **OK** and then tap **Tools** to select the **Display Totals** option to display the **Investment Totals** tab.

| 🎊 SmartOffice                                             | 4:19 🐽                 | 🎊 SmartOffice     | <b>∢</b> € 4:20 🐽      |
|-----------------------------------------------------------|------------------------|-------------------|------------------------|
| Investment Summary Jos                                    | eph Ackerman           | Investment Detail | Joseph Ackerman        |
| Investment Name                                           | Value                  | Security Type     | Bonds                  |
| ATT 8.8 2010<br>American Skandia                          | \$138,339<br>\$131,766 | Invest Name       | ATT 8.8 2010           |
| General Electric Capital Corp.                            | \$44,655               | Account #         | 00234567956            |
| Amgen Corporation                                         | \$51,562<br>#60,000    | Purchase Cost     | \$129,999.99           |
| AT&T                                                      | \$63,237               | Tax Basis         | \$129,999              |
| Federal Nati Mtg Assn Mtn<br>United States Treasury Pills | \$80,143<br>#85,205    | Shares/Date \$1   | 36,818.18 : 01/07/2004 |
| American Funds U.S. Govt                                  | \$17,402               | Price/Date        | \$101.11:03/19/2004    |
| American High Yield                                       | \$19,909               | Value             | \$138,339              |
| Tools 🧟 💽 🔢 🏪                                             | 2447                   | Tools 🕵 💽         | H 🗄 🗖 🖗 🖨 💋            |
| 🏂 SmartOffice                                             | 🛛 📢 4:20 🛛 🐽           |                   |                        |
| Investment Totals Jos                                     | eph Ackerman           |                   |                        |
| Cost:                                                     | \$674,973              |                   |                        |
| Tax:                                                      | \$447,378              |                   |                        |
| Value:                                                    | \$692,413              |                   |                        |
|                                                           |                        |                   |                        |
| Tools  🧝 🔯 👫                                              | 🖻 🖓 🚮 🖉                |                   |                        |